#### $\bullet \bullet \bullet$

# Quick Hits 101: A RunSignup Crash Course

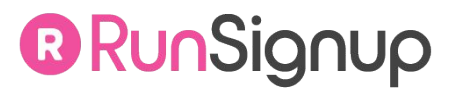

# Today's **Agenda**

- Race Setup
- Race Dashboard
- Race Website
- Email Builder

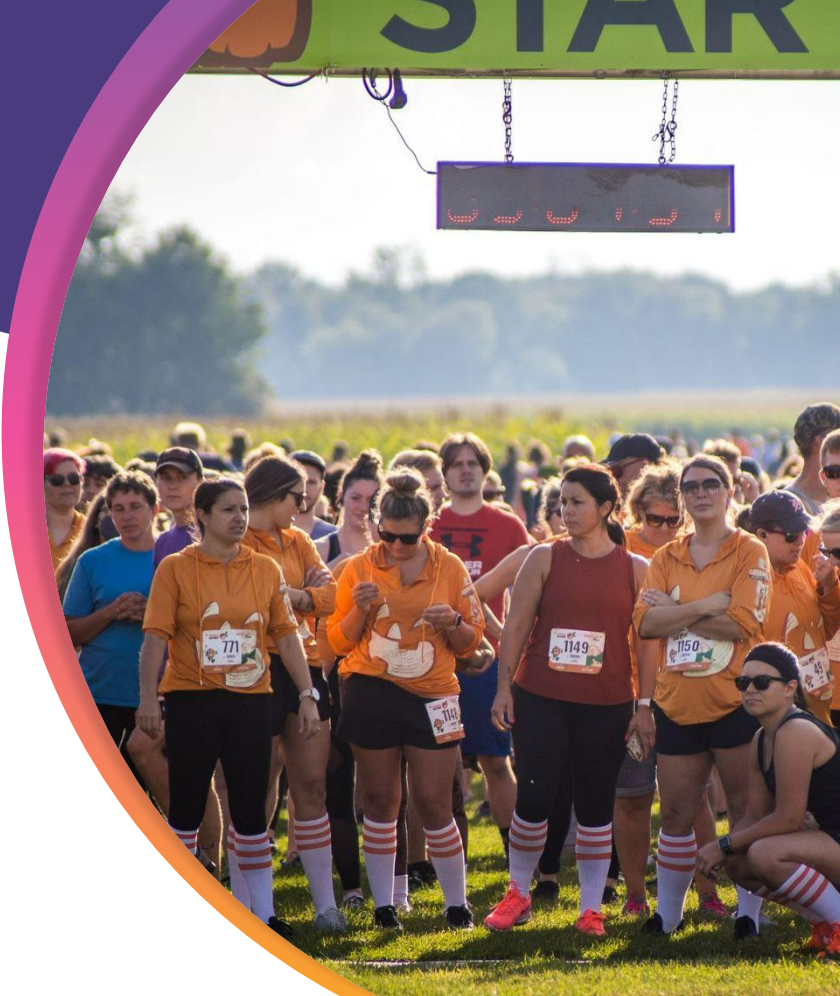

# **Race Setup**

Race Wizard

RunSignup
TicketSignup
GiveSignup

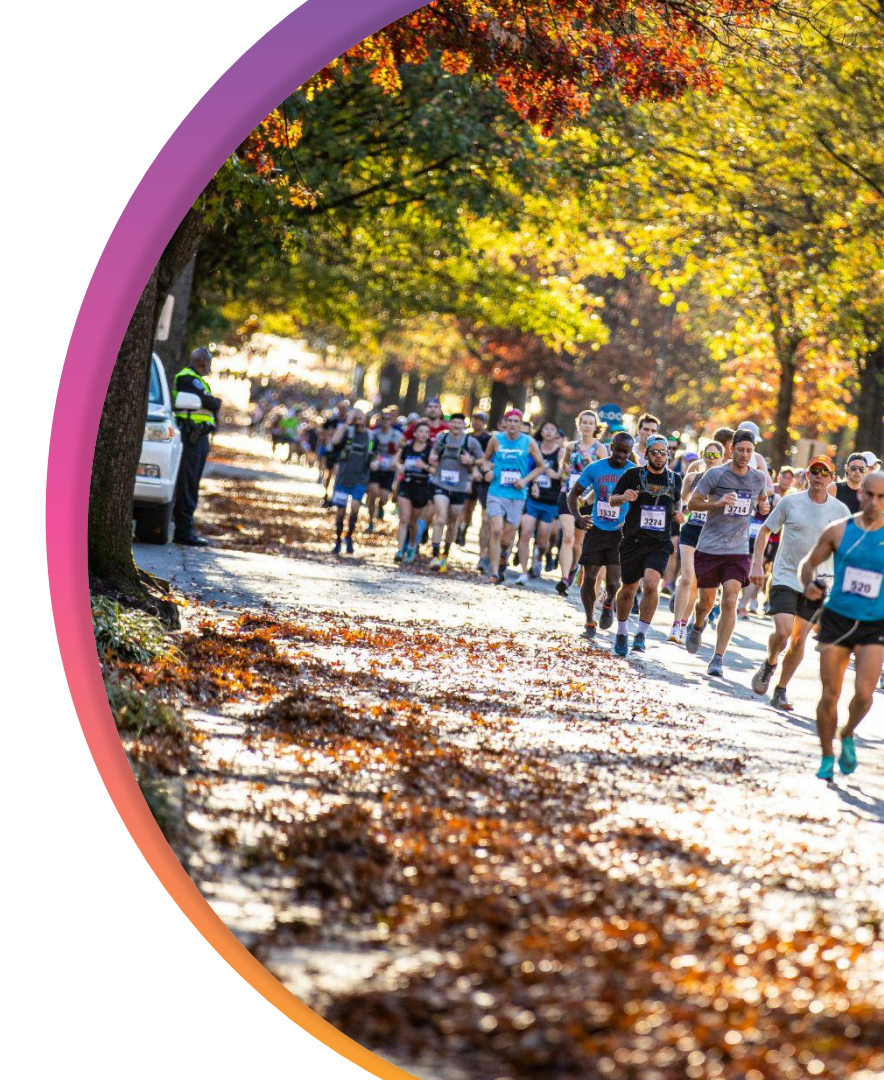

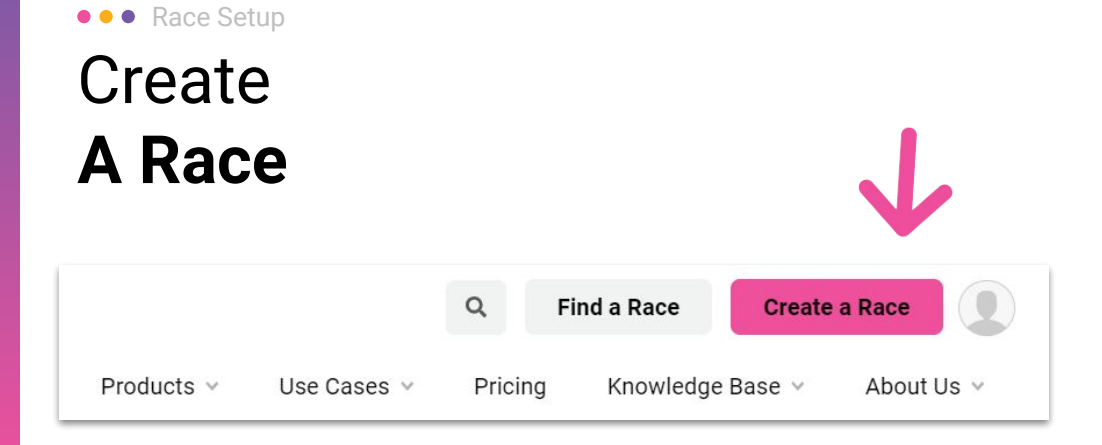

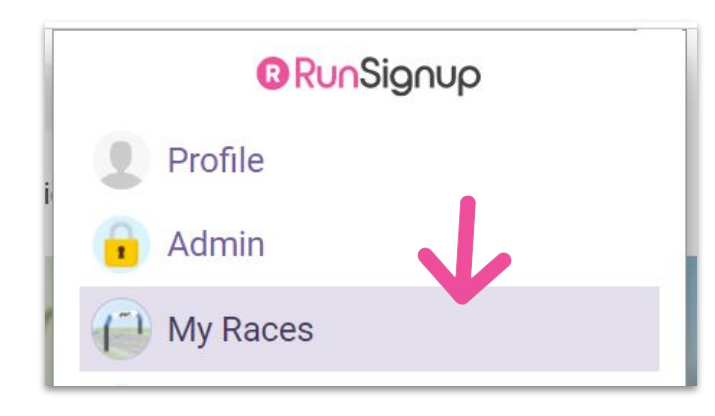

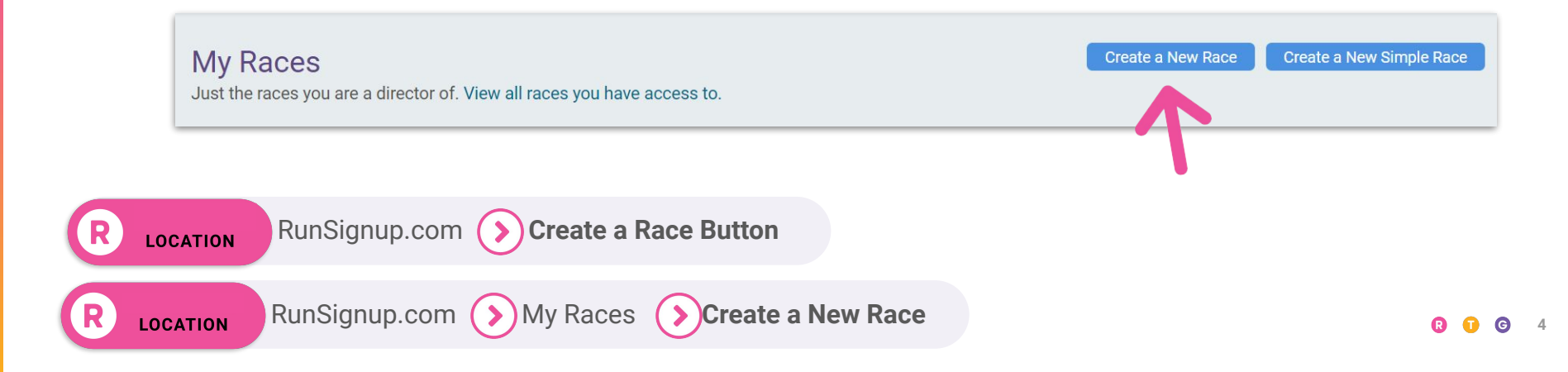

### ••• Race Setup Race Wizard Step 1

• Race basics

|                     |                       |                    | Ra    | ce | Infor      | ma  | tion |      |      |
|---------------------|-----------------------|--------------------|-------|----|------------|-----|------|------|------|
| ≀ace Name *         |                       |                    |       |    |            |     |      | <br> | <br> |
| The Best 5K Ev      | /er                   |                    |       |    |            |     |      |      |      |
|                     | tion of               |                    |       |    |            |     |      |      |      |
| File Edit View      | Insert Format         | Tools              |       |    |            |     |      |      |      |
| Paragraph 🗸         | <u>A</u> ~ <u>#</u> ~ | BI⊻                | i≘ i≘ | 8  | <b>€</b> ∂ | K 7 | <>   |      |      |
| Come join us on a r | eally cool course f   | or a really cool 5 | K!    |    |            |     |      |      |      |
|                     |                       |                    |       |    |            |     |      |      |      |

 Choose the most applicable race type here it'll ensure your race shows up under the right search criteria.

| Set Up Your E                                   | Events |
|-------------------------------------------------|--------|
|                                                 |        |
| Event Name * ③                                  | ≙ ↓ ↑  |
| 5К                                              |        |
| E.g. "1/2 Marathon", "5K Run", "Kids Run", etc. |        |
| Type *                                          |        |
| Pup or Pup/Walk                                 | -      |
|                                                 |        |
| Run or Run/Walk                                 | ^      |
| Virtual Race / Challenge                        |        |
| Nonprofit Event                                 |        |
| Run Only                                        |        |
| Walk Only                                       |        |
| Race Walk                                       |        |
| Wheelchair Race                                 |        |
| Triathlon                                       |        |
| Duathlon                                        |        |
| Bike Race                                       |        |
| Bike Ride                                       |        |
| Mountain Bike Race                              |        |
| Gravel Grinder                                  |        |
| Fundraising Ride                                |        |
| Open Course Treil                               |        |
| Ultro                                           |        |
|                                                 |        |
|                                                 |        |

- You have to use a add a real zip code here, but for virtual races you can use "Anywhere/Everywh ere" for the Address.
- Don't forget to make sure your timezone is correct!

| Address Line 1 * |                    |   |                                     |
|------------------|--------------------|---|-------------------------------------|
| 300 Mill St      |                    |   |                                     |
| Address Line 2   | Country *          |   | Zip Code *                          |
|                  | US - United States | • | 08057                               |
| City *           | State/Province *   |   | Timezone * (i)                      |
|                  | N.I. Mary Immers   | _ | America (New York ( 0400) [Fester - |

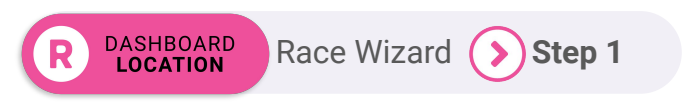

#### Race URL \*

The URL may only contain letters and numbers. This URL cannot be changed after creating the race. Please don't use the race date/year or phrases such as "FirstAnnual" in the URL! This will not work well when you renew the race for future years.

https://runsignup.com/Race/NJ/Moorestown/ TheBest5KEver

- Never use a year or other identifier like "5th Annual" in the URL this URL will be used year after year for your race.
- You'll be able to build short URL's later for simpler URLs to share.
- You can also bring over a custom domain!

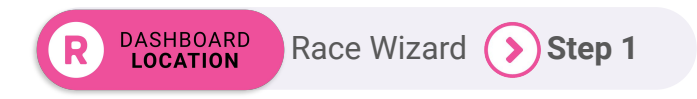

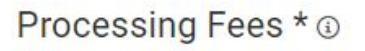

- Processing fee paid by race registrant.
- Processing fee comes out of the charge.
- Half of processing fee is paid by race registrant and half is taken out of the charge.

 Most races choose to pass the processing fee to the registrant (they're used to it!), but you do have the option to cover it or split it.

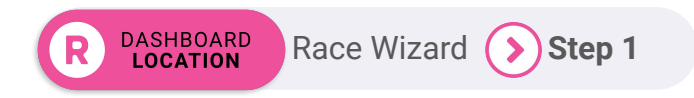

# Flexible Gender Options

• Make sure your timer knows what gender categories you offer and plan to offer awards in!

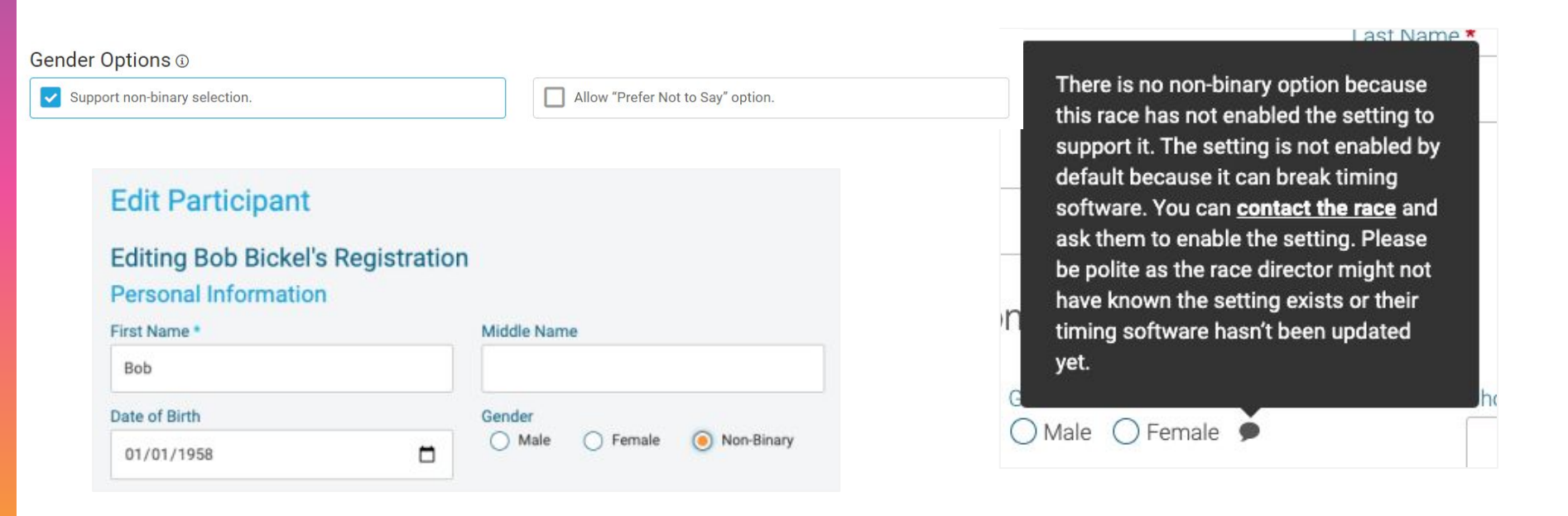

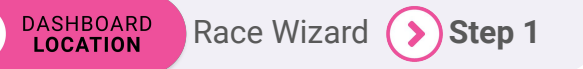

#### Timers

You have the option to give timers access to your race to manage participants and upload results.

Search by company name, email, contact name, etc.

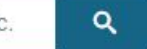

- If you already know who your timer is, add them here so they can access your participant data for scoring.
- You can also add later if you don't have a timer yet.

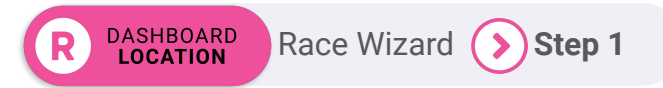

- Click the checkbox to open additional waiver options (like requiring initials or dates).
- It's possible to add up to 3 waivers - if you have more than one, add your first one here and you can add the others later from Race >> Registration >> Dates, Pricing & Options.

| Vaivers                                                                                                    |                                                         |                          |                                |                      |                            |          |            |                                                                                                    |
|----------------------------------------------------------------------------------------------------|---------------------------------------------------------|--------------------------|--------------------------------|----------------------|----------------------------|----------|------------|----------------------------------------------------------------------------------------------------|
| Waiver *                                                                                                    | multipl                                                 | le pe <mark>opl</mark> e | , require                      | each r               | egistrar                   | nt to ag | ree to     | the waiver separately. (Normally, it is a single checkbox.)                                              |
| How Do Registrants Checkbox Name Initials Name & Date Name & Date Name & Date o Initials & Date o Initials & Date o Initials & Date o Allow the registra be sure that all pe | s Agree<br>f Birth<br>of Birth<br>trant to<br>sarticipa | scroll th                | er? *<br>rough th<br>ng the wi | e full w<br>aiver. T | aiver.<br>hey will<br>ver. | be sen   | it an e    | mail with instructions to sign the waiver after their initial registration. It is your responsibility to |
| File Edit View                                                                                                    | Insert                                                  | Format                   | Tools                          |                      |                            |          |            |                                                                                                    |
| Paragraph 🗸 🗸                                                                                                    | в                                                       | I                        | 2 :=                           | Ξ                    | 8                          | 6        | $\partial$ | ۲3<br>لا عا                                                                                              |
| In consideration of                                                                                                    | you ac                                                  | cepting t                | his entr                       | y, I, the            | particip                   | bant, in | tendir     | ng to be legally bound do hereby waive and forever release any and all rights and claims                 |

In consideration of you accepting this entry, I, the participant, intending to be legally bound do hereby waive and forever release any and all rights and claims for damages or injuries that I may have against the Event Director, RunSignup.com, and all of their agents assisting with the event, sponsors and their representatives, volunteers and employees for any and all injuries to me or my personal property. This release includes all injuries and/or damages suffered by me before, during or after the event. I recognize, intend and understand that this release is binding on my heirs, executors, administrators, or assignees.

I know that running a road race is a potentially hazardous activity. I should not enter and run unless I am medically able to do so and properly trained. I assume all risks associated with running in this event including, but not limited to: falls, contact with other participants, the effects of weather, traffic, and course conditions, and waive any and all claims which I might have based on any of those and other risks typically found in running a road race. I acknowledge all such risks are known and understood by me. I agree to abide by all decisions of any race official relative to my ability to safely complete the run. I certify as a material condition to my being permitted to enter this race that I am physically fit and sufficiently trained for the completion of this event and that a licensed

If you need to add more than one waiver, you can do that after race setup by going to Race \* Registration \* Dates, Pricing, & Options

#### ••• Race Setup

# Race Wizard **Step 2**

- Basic information about your race event(s).
- If you have more than one event distance, add them in Step 1 and come back here.

| 5К                                                                                                    | Run or Run/Walk                                                                               |      |
|----------------------------------------------------------------------------------------------------|-----------------------------------------------------------------------------------------------|------|
| .g. "1/2 Marathon", "SK Run", "Kida Run", etc.<br>Start Time *                                                               | This is used to classify your event for better searching. End Time (Optional) Copy Start Date |      |
| 10/10/2024 🗖 🛛 🛛 🐻 : 00 🗛                                                                                                    | ▼ mm/dd/yyyy⊟                                                                                 | AM • |
| JIStance  Free Event  K  Registration for this  Additional Event Information                                                 | Age Calculation Base Date (Optional)                                                          |      |
| JIStance  S K  Registration for this  his is used when someone searches for races by distance.  Additional Event Information | Age Calculation Base Date (Optional) ()                                                       |      |

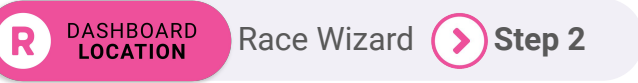

#### ••• Race Setup

### Race Wizard Step 2: Hybrid Events

 If you have a hybrid event with a virtual option, code that type as Virtual Race/Challenge to access virtual results tools!

|                                         | Set Up Yo                              | our Events         |                                          |
|-----------------------------------------|----------------------------------------|--------------------|------------------------------------------|
| Event Name * ④                          |                                        |                    | $\hat{\blacksquare} \downarrow \uparrow$ |
| 5k                                      |                                        |                    |                                          |
| E.g. "1/2 Marathon", "5K Run", "Kids Ru | n", etc.                               |                    |                                          |
| Туре *                                  |                                        |                    |                                          |
| Run or Run/Walk                         |                                        |                    |                                          |
| This is used to classify your event for | better searching.                      |                    |                                          |
| Start Time *                            |                                        | End Time           |                                          |
| 11/15/2020                              | 9:00 AM   -                            | mm/dd/yyyy         | : AM   -                                 |
| Copy to all events                      | Time will be hidden for virtual races. | Copy to all events | Time will be hidden for virtual races.   |
| Event Name * (0)<br>Virtual 5K          |                                        |                    |                                          |
| E.g. "1/2 Marathon", "5K Run", "Kids Ru | n", etc.                               |                    |                                          |
| Type *                                  |                                        |                    | ]                                        |
| Virtual Race / Challenge                |                                        |                    | •                                        |
| This is used to classify your event for | better searching.                      |                    |                                          |
|                                         |                                        | End Time           |                                          |
| Start Time *                            |                                        |                    |                                          |
| Start Time * 11/15/2020                 | 9:00 AM   -                            | mm/dd/yyyy         | : AM   👻                                 |

Race Wizard

Step 1

DASHBOARD LOCATION

#### **In-Person Option**

### **Virtual Option**

DASHBOARD LOCATION

- Add Another Registration Period to add price increases based on time
- Click "Additional Registration Options" for single gender events, age-limited events, to set a participant cap, or to make fields optional when not necessary.

Race Wizard (>

Step 3

| 0.0            | Registration Opens *                              |                                 | Registration Closes *                  |                                      | Event Fee *                         | 合 |
|----------------|---------------------------------------------------|---------------------------------|----------------------------------------|--------------------------------------|-------------------------------------|---|
|                | 10/01/2023 🗖                                      | 12 55 PM  America/New_York Time | 10/31/2023 🗖                           | America/New_York Time                | \$ 30.00                            | - |
| 0.0            | Registration Opens *                              |                                 | Registration Closes *                  |                                      | Event Fee *                         | - |
|                | 11/01/2023 🗖                                      | 12:00 AM •                      | 11/30/2023 🗖                           | 11 : 59 PM •                         | \$ 35.00                            |   |
| Uploa          | d Registration Form                               |                                 |                                        |                                      |                                     |   |
| Uploa          | d Registration Form                               | Ø                               | Choose your PDF                        |                                      |                                     |   |
| Uploa<br>Maxir | d Registration Form<br>num Number of Participants | Limit Event<br>Ages             | Choose your PDF<br>Registration by Age | Limit Event Regist<br>O Male O Femal | rration by Gender<br>e ) Any Gender |   |

G

### ••• Race Setup

# Race Wizard Step 4

DASHBOARD LOCATION

- Add Giveaway details and images if you have them!
- Update sizes to match your available options.
- If you don't have your giveaway information yet, you can skip this and add one later via Race >> Giveaway/Add-On >> Giveaway

Race Wizard (>

Step 4

| Givenuery Description *                                 |          | ∧ ddi+i     | anal D            | otaile |        |      |          |       |   |   |    |    |     |     |   |
|---------------------------------------------------------|----------|-------------|-------------------|--------|--------|------|----------|-------|---|---|----|----|-----|-----|---|
| T-Shirt                                                 | Ĩ        | File        | Edit              | View   | Insert | Form | mat      | Tools |   |   |    |    |     |     |   |
| Stop Collecting Givenways After                         |          | Para        | graph             | ~      | A      | ~ 4  | <u>e</u> | в     | Ι | ¥ | iΞ | ìΞ | 8   | 6   | C |
| mm/dd/yyyy                                              |          | 5 N<br>16 N | $\langle \rangle$ |        |        |      |          |       |   |   |    |    |     |     |   |
| Runners will no longer be able to choose sizes after th | la date. |             |                   |        |        |      |          |       |   |   |    |    |     |     |   |
| Taxable item Code                                       |          |             |                   |        |        |      |          |       |   |   |    |    |     |     |   |
| Default                                                 | •        |             |                   |        |        |      |          |       |   |   |    |    |     |     |   |
|                                                         |          |             |                   |        |        | 6    |          |       |   |   |    |    |     |     |   |
| Small                                                   | 5        |             |                   |        |        |      |          |       |   |   |    | 0  |     | Г   | + |
| Medium                                                  | \$       |             |                   |        |        |      |          |       |   |   |    | ĩ  | i i | t   | t |
|                                                         |          |             |                   |        |        |      |          |       |   |   |    |    |     |     | 2 |
| Large                                                   | \$       |             |                   |        |        |      |          |       |   |   |    | 1  |     | F   | + |
| XLarge                                                  | s        |             |                   |        |        |      |          |       |   |   |    | ĩ  | ì   | t°. | t |
|                                                         |          |             |                   |        |        |      |          |       |   |   |    |    |     |     |   |

 More branding opportunities are available from your dashboard later. For now, add your logo or pick a default icon that represents your race.

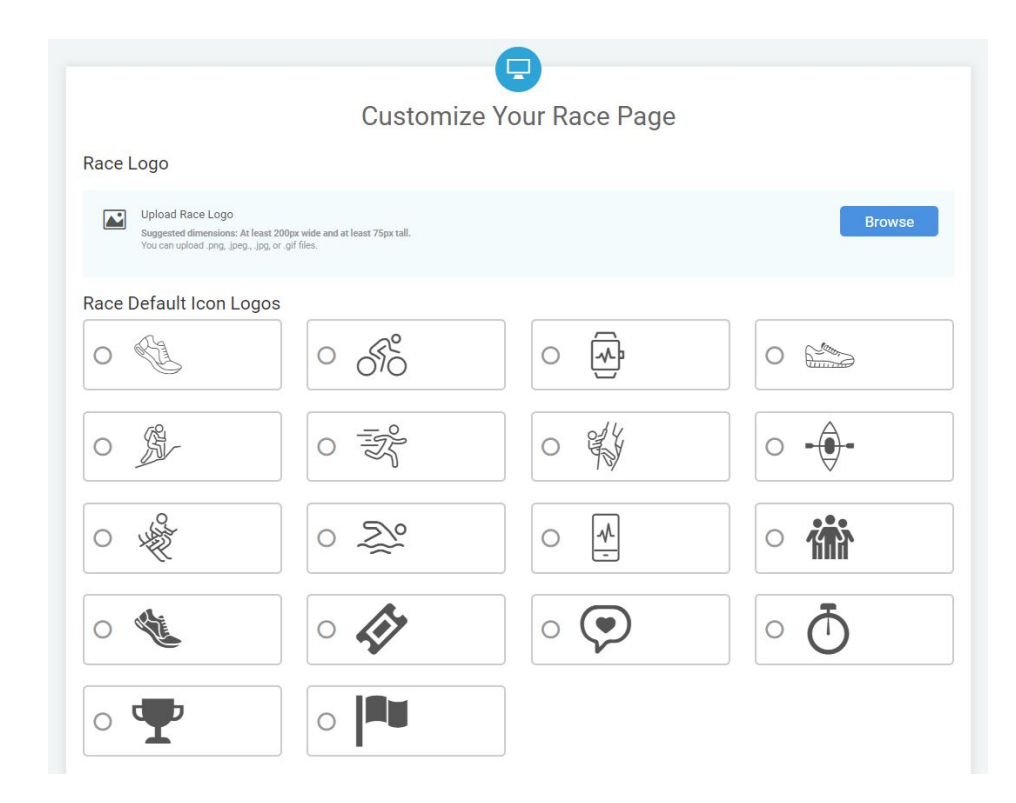

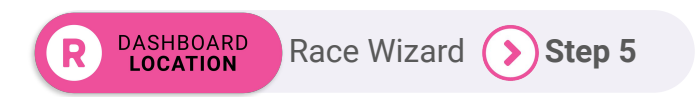

DASHBOARD LOCATION

- Add a custom banner (2000x800), or click "Select from Available Banners" to choose one from our default options.
- Contact form email display
- Customize the word "event" if needed (I.E., "wave").

Race Wizard (>) Step 5

| Nace barner image                                                 |                                                                                                    | SELECT A BANNER |
|-------------------------------------------------------------------|----------------------------------------------------------------------------------------------------|-----------------|
| Suggested dimensions: 1200 pixels by 400 pixels.                  |                                                                                                    |                 |
|                                                                   | You can upload .png, .jpg, or .gif files.                                                                       | La tar          |
| Current Banner Image                                              |                                                                                                    | N. COSSING      |
|                                                                   |                                                                                                    |                 |
| Select from Available Banners                                     |                                                                                                    |                 |
| You can also change your race color scheme using Race > Race Page | > Race Theme in the race dashboard.                                                                             |                 |
| Directions                                                        |                                                                                                    | Sid for         |
| Show directions on the race page.                                 |                                                                                                    |                 |
| Contact Form                                                      |                                                                                                    |                 |
| Use a contact form instead of listing your contact e              | mail on the race page.                                                                                          | laket toose     |
| Event Display                                                     |                                                                                                    |                 |
| Hide event start times.                                           |                                                                                                    |                 |
| Display race and event dates as "Race Date: TBD".                 |                                                                                                    |                 |
| Hide Events With Closed Registration.                             |                                                                                                    |                 |
| Show event tiles on race page.                                    |                                                                                                    |                 |
| Custom "Event" Text (Singular)                                    | Custom "Event" Text (Plural)                                                                                    |                 |
|                                                                   |                                                                                                    |                 |
| E.g. "wave" (lowercase)                                           | E.g. "waves" (lowercase)                                                                                        | J <sub>S</sub>  |
| ing the second of the processing of the                           | The custom "Event" text only applies to runner facing pages. The<br>race dashboard will still reference events. |                 |
|                                                                   |                                                                                                    |                 |

- Create new Payment Account
- Use an existing Payment Account
- Other Setup later options

DASHBOARD LOCATION

 Payment Account approval can take time if manual checks are needed. Make sure you start this process several days before you plan to open registration!

Race Wizard

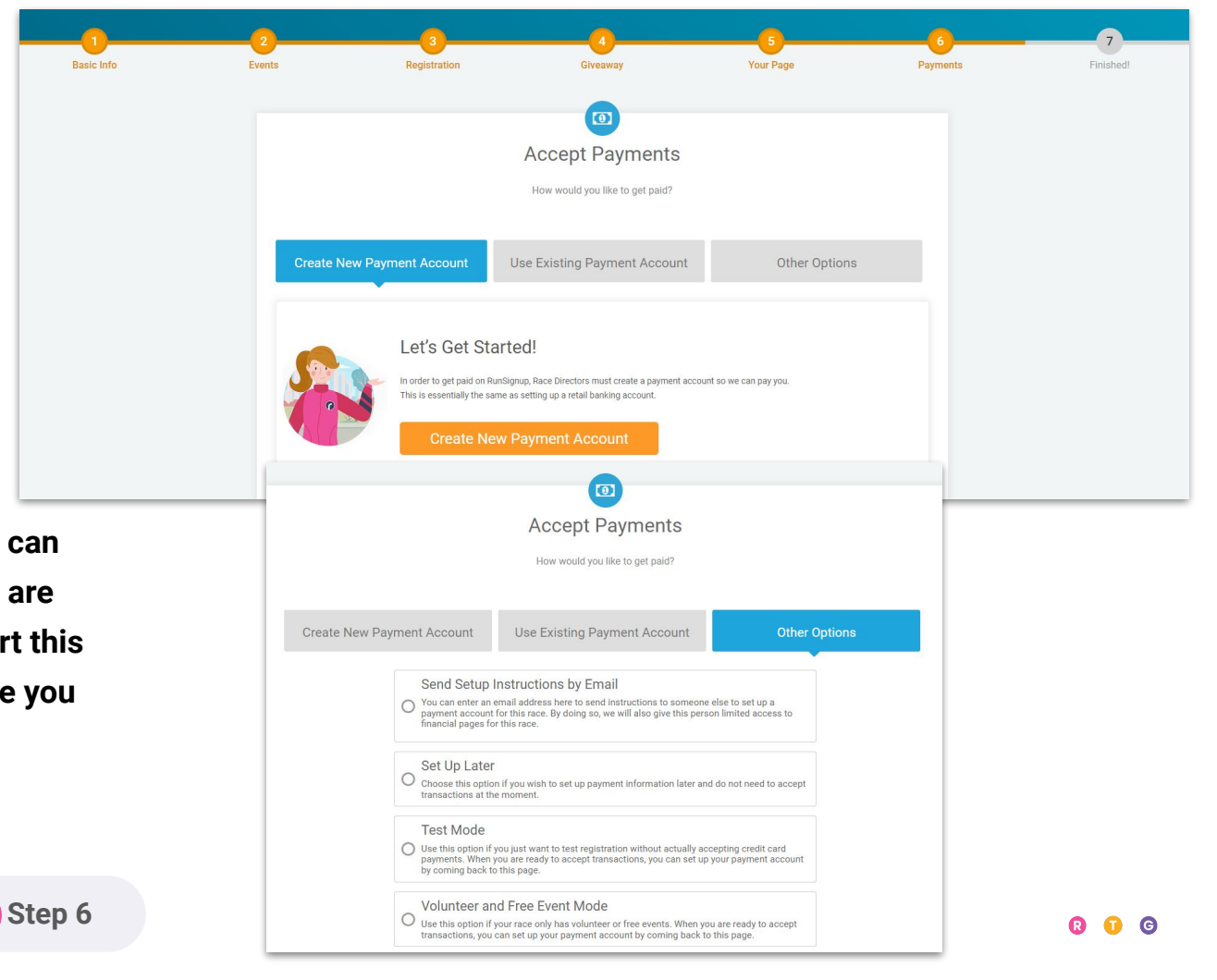

# Race Wizard

• These settings are RECOMMENDED!

DASHBOARD

LOCATION

- Offer Event Insurance
- Referral Rewards
- Incomplete Email
- Price Increase Email
- Uncheck if you *don't* want them activated.

Race Wizard (>

Finished

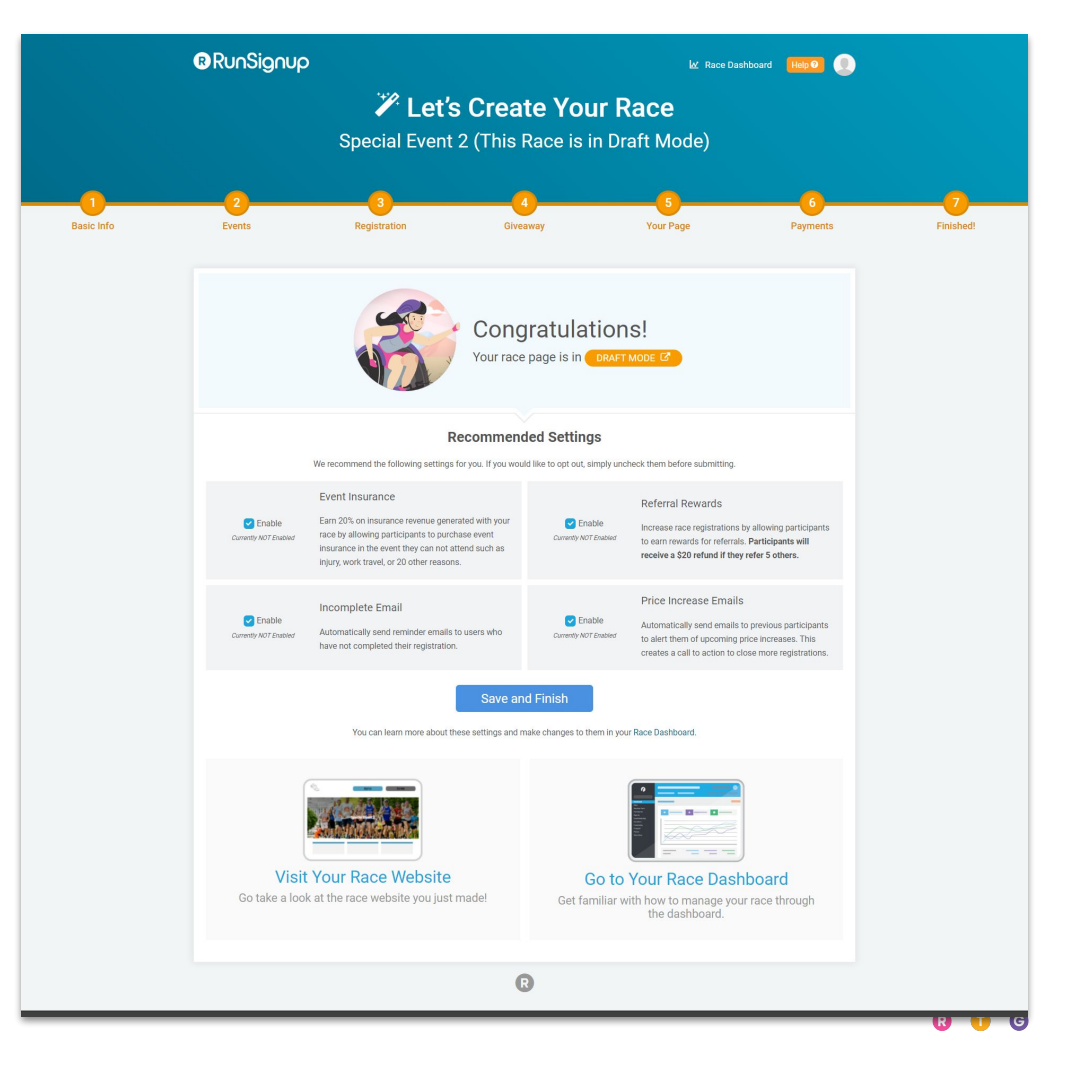

# **Race Dashboard**

Navigating the Dashboard

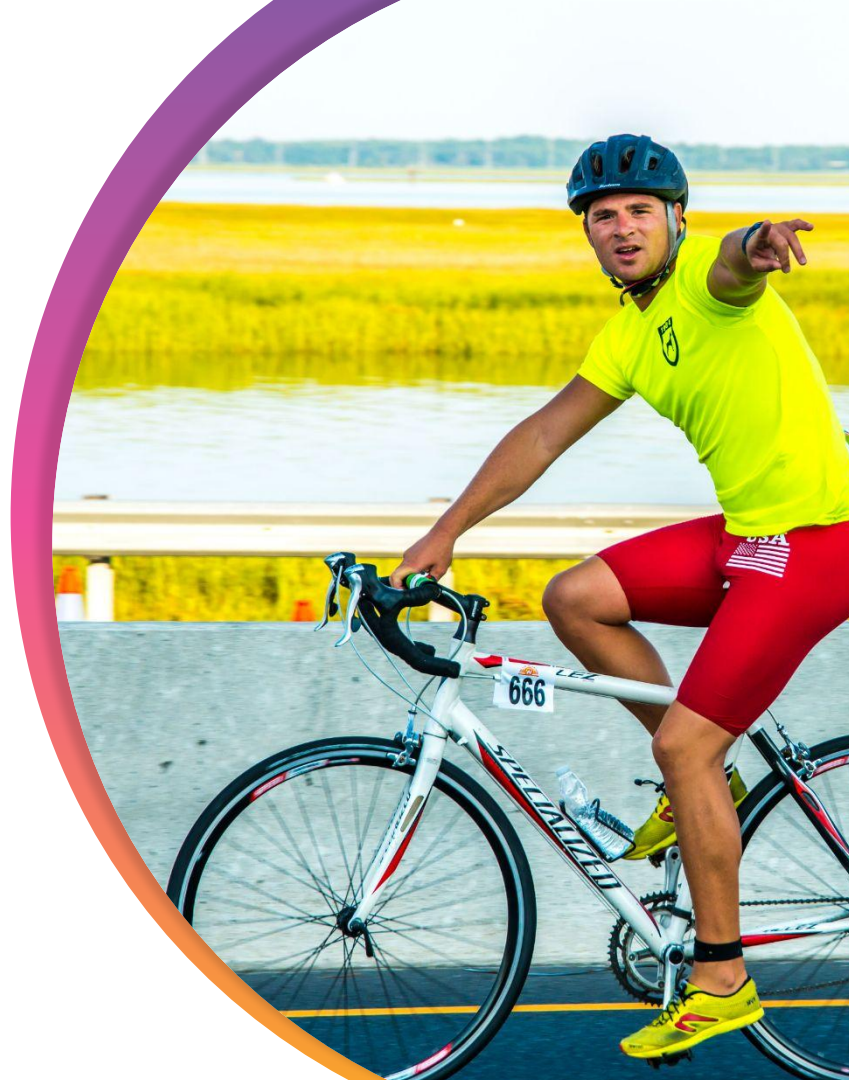

RunSignup
TicketSignup
GiveSignup

### ••• Race Dashboard Single Sign On

#### Single Sign On Domains Include

- RunSignup
- TicketSignup
- GiveSignup
- TriSignup
- BikeSignup
- AdventureSignup
- SkiSignup
- PaddleSignup

### RunSignup

| Your log          | gin works for our enti | re platform:     |
|-------------------|------------------------|------------------|
| RunSignup         | GiveSignup             | TicketSignup     |
|                   |                        |                  |
| mail *            |                        |                  |
| Email             |                        |                  |
| Password *        |                        |                  |
| Password          |                        |                  |
| Keep me signed ir | <b>).</b> ]            | Forgot Password? |
| Sign In           |                        |                  |

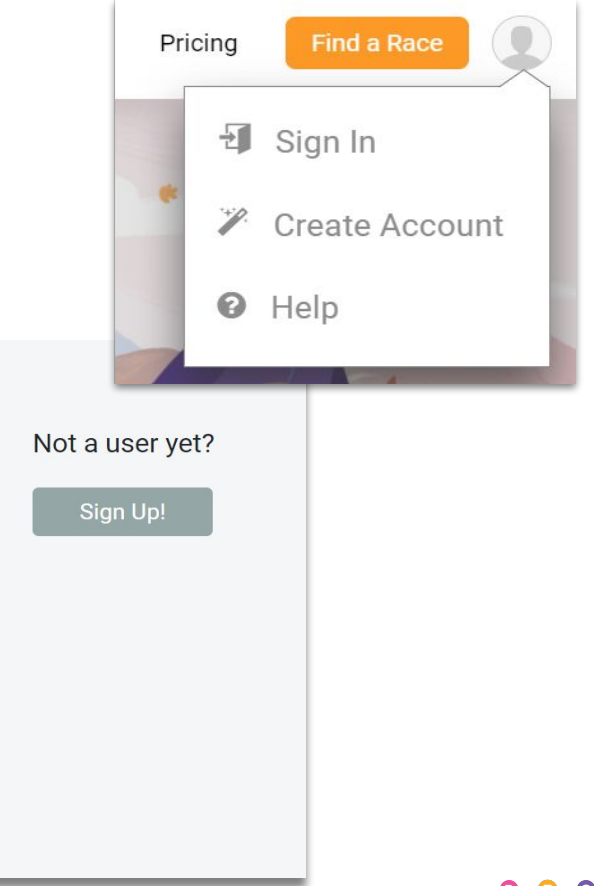

••• Race Dashboard

### Access to Your Dashboard

RunSignup.com >> Profile Image >> My Races

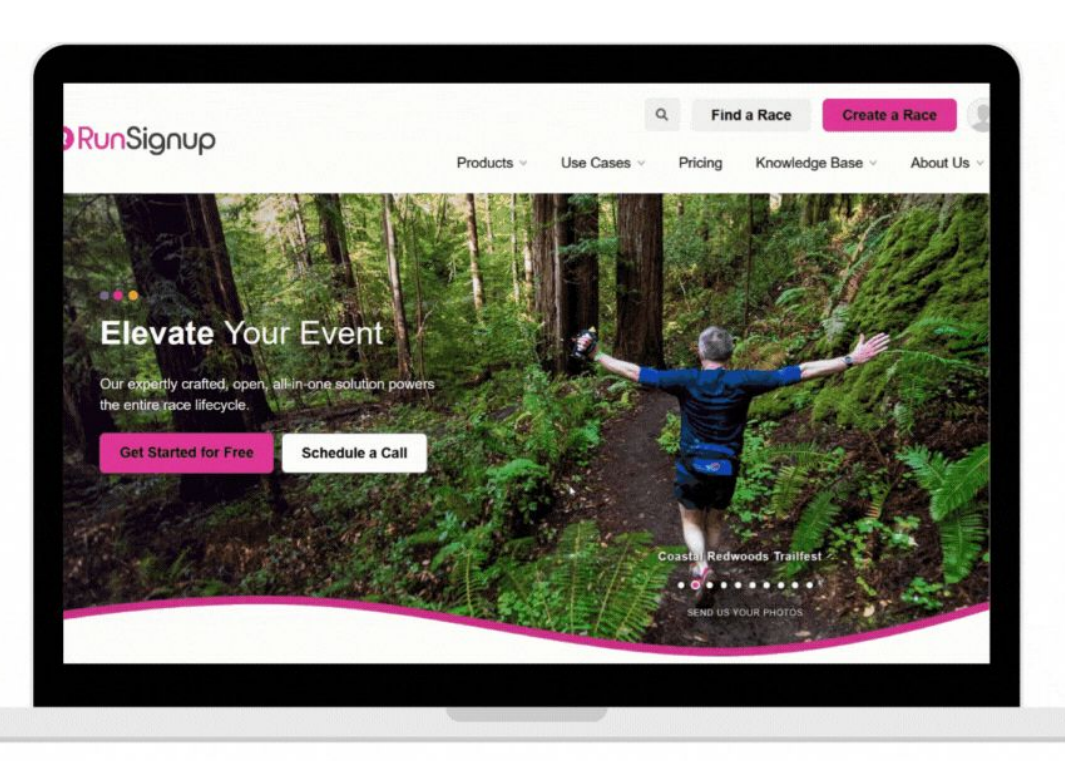

# Race Website >> Profile Image >> Race Dashboard

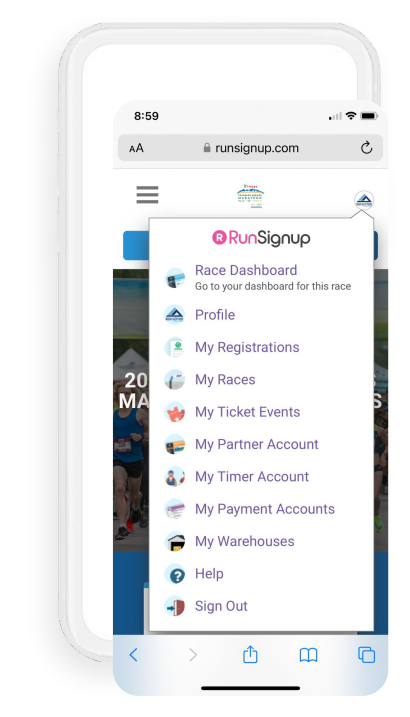

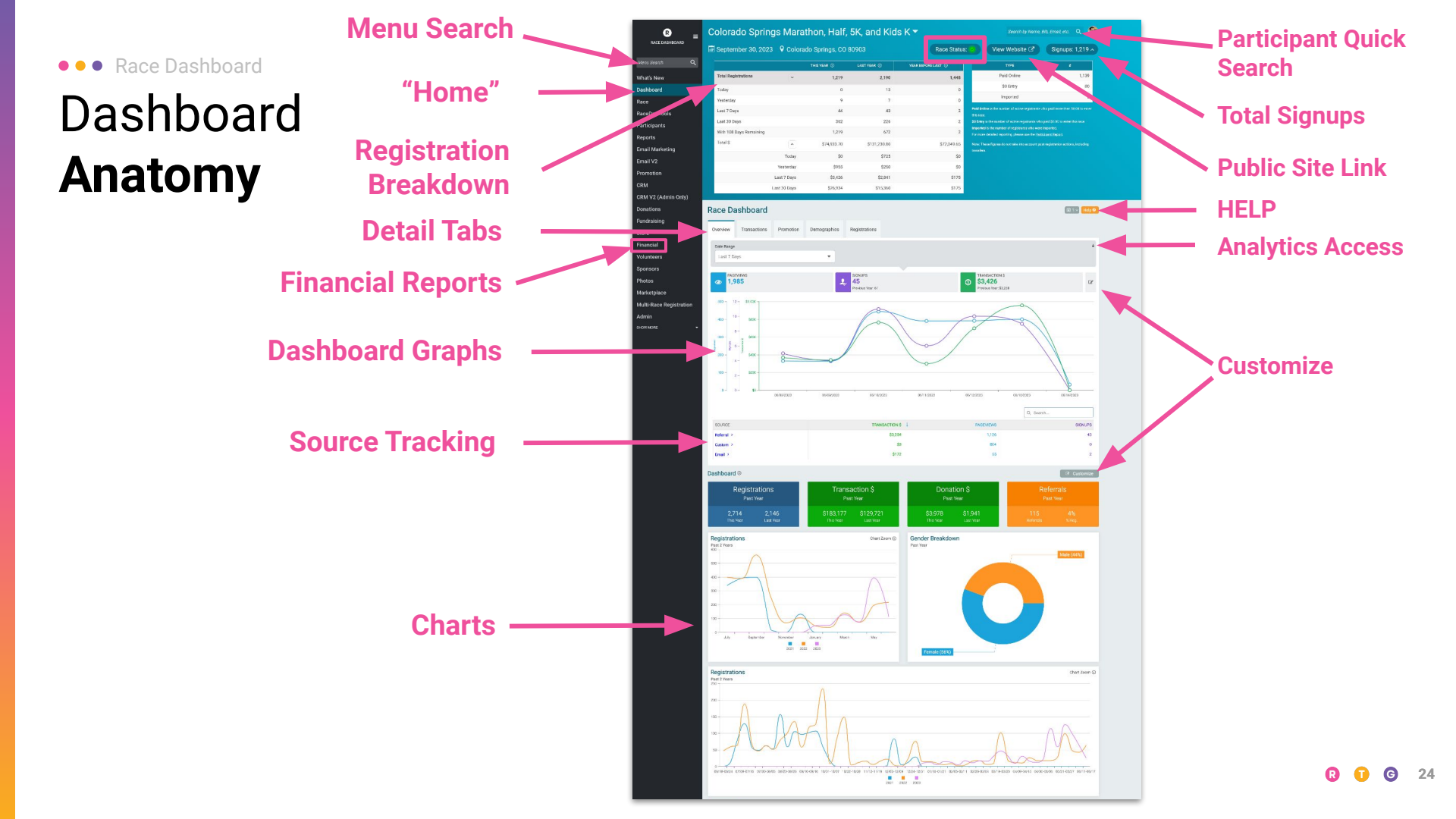

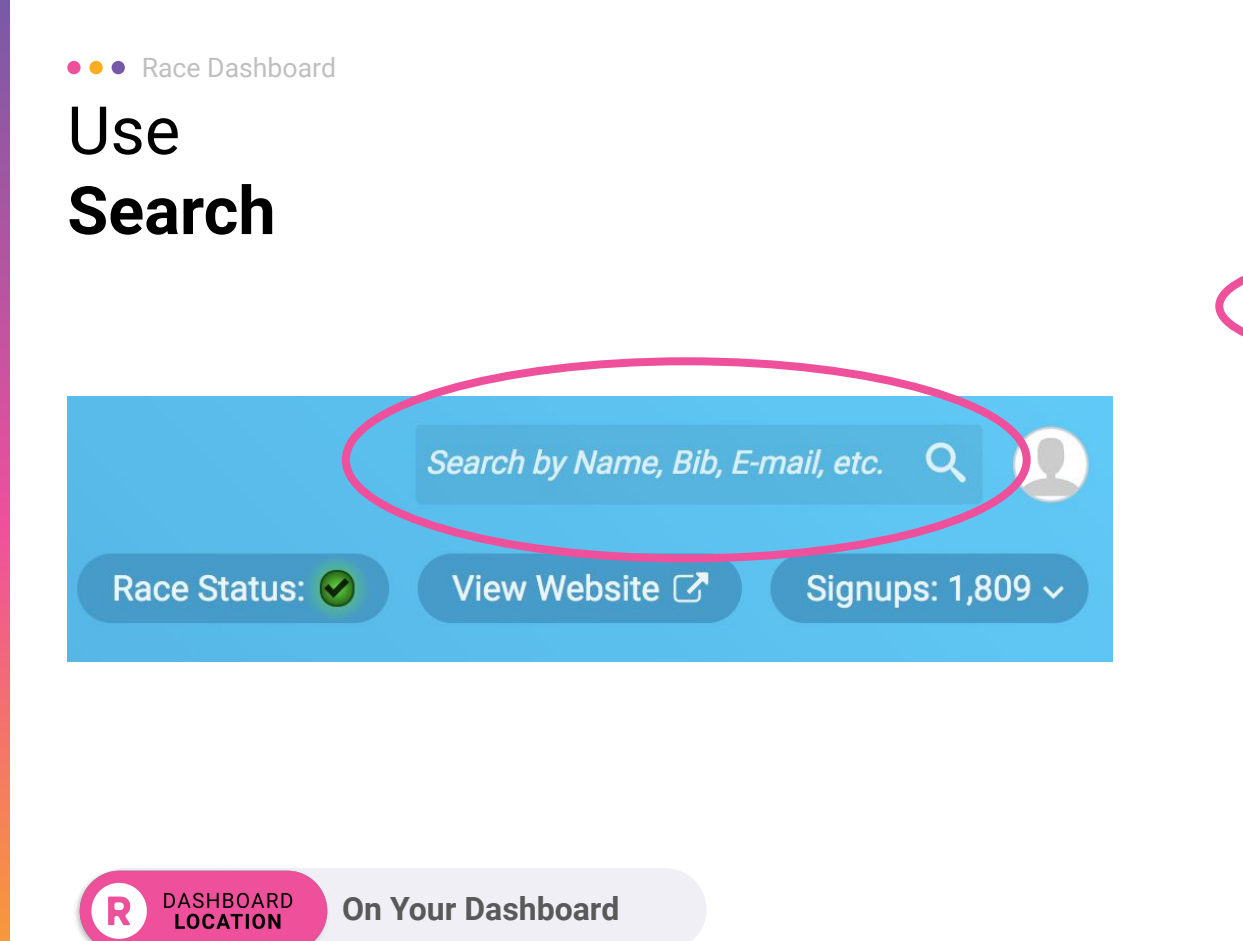

Ξ RACE DASHBOARD Q Menu Search Dashboard Race Go Race Day RaceJoy Participants Reports **Email Marketing** Promotion CRM **Donations/Fundraising** 

#### ••• Race Dashboard

### Customize Your Dashboard Menu

# Race Wizard Registration > Race Website > Giveaways/Add-ons > SHOW\_MORE

Simple

#### Expanded

| Race                          |
|-------------------------------|
| Race Wizard                   |
| Registration                  |
| Race Website                  |
| Giveaways/Add-ons             |
| SHOW LESS                     |
| Contract                      |
| Secure Access/Info<br>Sharing |
| Display                       |
| Notifications                 |
| Postpone & Cancel<br>Options  |
| EDIT MENU 🕼                   |

#### Race EDITING Race Wizard 0 Registration 0 Race Website 0 Giveaways/Add-ons $\odot$ Contract Secure Access/Info Sharing Display Notifications Postpone & Cancel 95 Options Cancel

Add Menu Item

#### After

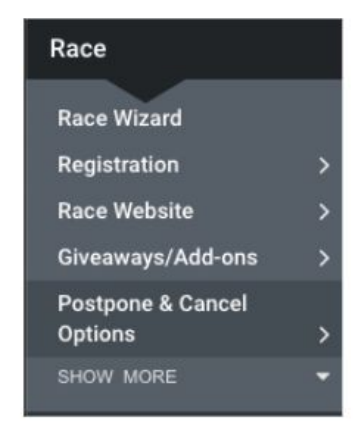

R 🚺 G 26

#### ••• Race Dashboard

# Dashboard **Data Expansion**

- **Total Signups** ٠
- **Total Registrations** •
- Registration by Event ۰
- YOY comparisons .
- Last 30 Days\* •
- Days remaining\*

| September 30, 2023 V Colora  | do Springs, CO | 80903       | Race Status:       | ✓ View Website I                                                                                          | Signups: 1,224                       |  |  |  |
|------------------------------|----------------|-------------|--------------------|----------------------------------------------------------------------------------------------------|--------------------------------------|--|--|--|
|                              | THIS YEAR ①    | LAST YEAR ① | YEAR BEFORE LAST ③ | ТҮРЕ                                                                                                    | #                                    |  |  |  |
| Total Registrations          | 1,224          | 2,190       | 1,448              | Paid Online                                                                                               | 1,144                                |  |  |  |
| Marathon                     | 320            | 344         | 179                | \$0 Entry                                                                                                 | 80                                   |  |  |  |
| Half Marathon                | 547            | 969         | 700                | Imported                                                                                                  | 0                                    |  |  |  |
| 5К                           | 282            | 669         | 362                | Paid Online is the number of active registrants who paid more than<br>enter this race                     |                                      |  |  |  |
| Kids K                       | 41             | 90          | 76                 | \$0 Entry is the number of active registrants who paid \$0.00 to enter                                    |                                      |  |  |  |
| Virtual Marathon             | 3              | 10          | 9                  | Imported is the number of registrants who were<br>For more detailed reporting, please use the <u>Part</u> | imported.<br><u>icipant Report</u> . |  |  |  |
| Virtual Half Marathon        | 7              | 30          | 26                 | Note: These figures do not take into account po                                                           | st-registration actions,             |  |  |  |
| Virtual 5K                   | 5              | 53          | 73                 | including transfers.                                                                                      |                                      |  |  |  |
| Virtual Kids K               | 2              | 4           | 3                  |                                                                                                    |                                      |  |  |  |
| Team RWB Relay (Invite Only) | 17             | 20          | 20                 |                                                                                                    |                                      |  |  |  |
| Today                        | 6              | 4           | 2                  |                                                                                                    |                                      |  |  |  |
| Yesterday                    | 9              | 13          | 0                  |                                                                                                    |                                      |  |  |  |
| Last 7 Days                  | 50             | 46          | 4                  |                                                                                                    |                                      |  |  |  |
| Last 30 Days                 | 368            | 230         | 4                  |                                                                                                    |                                      |  |  |  |
| With 107 Days Remaining      | 1,224          | 676         | 4                  |                                                                                                    |                                      |  |  |  |

### ••• Race Dashboard Standard Questions

You can add pretty much any questions from Race >> Registration >> Questions, but these Standard Questions are easy for a participant (they're saved in the profile) and generally recommended to add as a best practice.

### **Standard Questions**

- Emergency Contact Name
- Emergency Contact Phone
- Sign up for text message updates from the race.

Go to the text messaging dashboard to send messages to participants. Please note that we need to approve your race before you can send messages. If you plan to use this feature, please contact us <u>before participants register</u>.

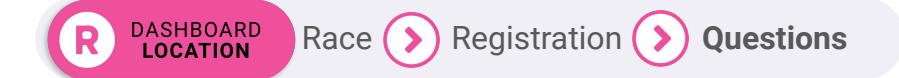

#### • • • Race Dashboard

## Participant **Display**

#### Participant Tracking Page

#### Enable "Participant Tracking" page.

This page allows people to see basic information on participants in the race. This allows people to easily confirm that they are registered for the race. If this is disabled, a simple search form by name is shown so people can still confirm their registration.

Require date of birth match on registration lookup.

# Customize what participant data is visible publicly on your race website.

#### Participant List and Results

Select the information that users can see for participant lists and results. The participant's name must be displayed. However, you can completely hide the participant list by going to Misc Settings and disabling the "Find a Runner" page. Participants and corporate team captains will always be given at least the public visibility settings.

|                   | PUBLIC | PARTICIPANTS | CORPORATE TEAM CAPTAINS |
|-------------------|--------|--------------|-------------------------|
| Name              |        |              |                         |
| Age               |        |              |                         |
| Gender            |        |              |                         |
| E-mail            |        |              |                         |
| Phone             |        |              |                         |
| City              |        |              |                         |
| State             |        |              |                         |
| Country           |        |              |                         |
| Finishing Time    |        |              |                         |
| Corral            |        |              |                         |
| Event             |        |              |                         |
| Registration Date |        |              |                         |
| Other details     |        |              |                         |
| Bib               |        |              |                         |

#### • • • Race Dashboard

### Participant Management **Options**

#### **Director & Self-Serve Options for:**

- Refunds
- Event Transfers
- Race Transfers
- Bib Exchanges
- Deferrals
- Giveaway & Add-On Management
- Question Management
- Team Management
- Fundraiser Management
- Shipping Address Management
- Participant Info

DASHBOARD LOCATION

Participants (>) Participant Management

| shboard                | Search Participants            |
|------------------------|--------------------------------|
| се                     | Chargeback / Refund Reserve    |
| ceDay Tools            | Participant Info               |
| rticipants             | Refunds & Refund Policy        |
| ew Participants        | Bulk Refunds                   |
| rticipant Management 🧹 | Bulk Deletions                 |
| served Entries         | Event Transfer                 |
| ttery >                | Race Transfer                  |
| port (Paper Entries)   | Bulk Race and Event Transfers  |
| oups/Teams >           | Participant Transfer           |
|                        | Deferrals                      |
| ports                  | Bulk Deferrals                 |
| rticipants >           | Transfer Deferrals to Current  |
| ot Registered >        | Year                           |
| veaways/Add-ons >      | Bulk Deferral Fee Refunds      |
| oup/ream Reports       | Giveaway Management            |
| ipping Charge Reports  | Add-on Management              |
| arketing Reports >     | Question Management            |
| AT Reports >           | 0                              |
| SA Validation Report   | Group/ ream Management         |
| ved Reports            | Corral Management              |
| ail Marketing          | Fundraiser Management          |
| ail V2                 | File Upload Management         |
| omotion                | Shipping Address<br>Management |

Da

R 🚺 G 30

### Event Transfers

#### **Event Transfer Setup**

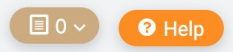

#### Enable Event to Event Transfers\*

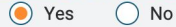

By default, when transferring to a different event, the registrant will automatically pay the difference between the events, if the event they are transferring to is more expensive. The processing fee on the transfer will be calculated from the amount needed to be paid to complete the transfer based on RunSignup's pricing.

In addition to the difference between events, and the RunSignup processing fee, the race may charge an additional fee for event transfers. The Race will keep this additional fee.

#### Race Event Transfer Processing Fee

#### Cutoff Date (at 11:59pm) \*

\$ 0.00

05/25/2021

If the registrant is transferring to a less expensive event, and there is no Race Event Transfer Processing Fee, the transfer will be free.

- Allow event transfers into full events.
- Allow event transfers into full events if they are part of the same multi-event participant cap.
- Allow event transfers even when registration dates have passed.
- When transferring, keep the same bib and chip numbers.

Please note that this option could result in duplicate bib numbers if the bib is already in the new event.

When transferring, transfer add-on credits.

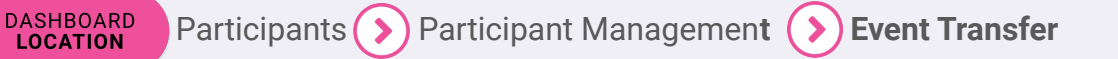

# Bulk Participant Management

### Available for:

- Refunds
- Deletions
- Race & Event Transfers
- Deferrals
- Deferral Fee Refunds

**Bulk Deferrals** 

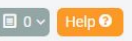

To do bulk deferrals, enter the Registration IDs that should be deferred. Each registration ID can be separated by a space, comma, tab, or new line. You can upload a maximum of 10,000 registrations at a time.

Registration IDs can be found by using either of the **Download as CSV** options found under the **Export Options** menu of the **View Participants** report. You can copy & paste the Registration ID column from the resulting spreadsheet into the text area below.

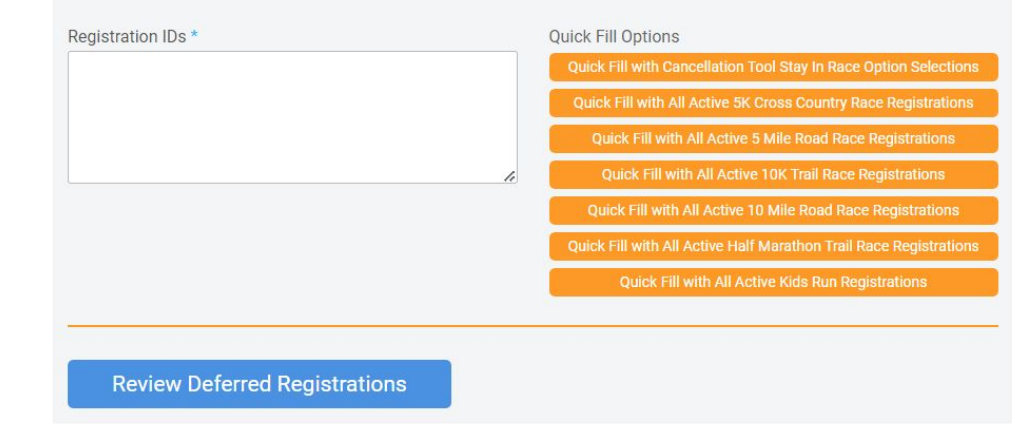

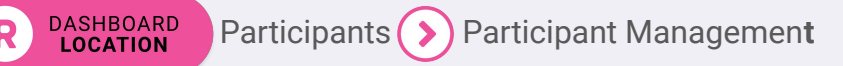

#### ••• Race Dashboard

# Participant **Report**

- Primary way to view your participants in your race
- Participant management can occur here as well
  - $\circ$  Refunds
  - Deferrals
  - Transfers
  - Info edits

| View Partio        | cipants            |               |                          |        |           |                               |             |        |                | 🗐 0 🗸 Help 🕑      |
|--------------------|--------------------|---------------|--------------------------|--------|-----------|-------------------------------|-------------|--------|----------------|-------------------|
| 2023 - Event Na    | ame, Event I       | Name 2: 1     | Participants             |        |           |                               |             |        |                |                   |
| Search/Change E    | Event Rep          | ort Options 🕶 | Export Options           | •      | Save as C | ustom List & Send Email       |             |        |                |                   |
|                    |                    |               |                          |        |           | Page 1 of 1                   |             |        |                |                   |
| REGISTRATION<br>ID | NAME               | EVENT         | ♦ REGISTRATION<br>DATE   | GENDER |           | ¢ EMAIL                       | T-<br>SHIRT |        | AMOUNT<br>PAID | EDIT REGISTRATION |
| 72601191           | James<br>Armington | Event<br>Name | 07/19/2023 5:40pm<br>MDT | Male   | 37        | james.armington@runsignup.com |             | \$0.00 | \$0.00         | Edit              |
|                    |                    |               |                          |        |           |                               |             |        |                | Manage            |
|                    |                    |               |                          |        |           |                               |             |        |                | Profile           |
|                    |                    |               |                          |        |           | 1                             |             |        |                |                   |
|                    |                    |               |                          |        |           |                               |             |        |                |                   |
|                    |                    |               |                          |        |           |                               |             |        |                |                   |

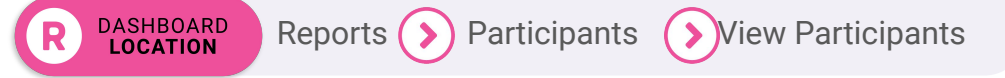

#### ••• Race Dashboard

## Participant **Report**

- Configure your report by using the Search/Change Event Button
  - Event drop down box can be used to pull archived data or specific events

Reports ( >

• Search All Fields can be used for more specific searches

DASHBOARD LOCATION

### Search/Change Event

| arch Participants                      |                     |             |   |                                     |     |          |          |   |
|----------------------------------------|---------------------|-------------|---|-------------------------------------|-----|----------|----------|---|
| Search Common Fields Search            | All Fields          |             |   |                                     |     |          |          |   |
| Event Name<br>Event Name 2             | h                   | First Name  |   |                                     | Las | t Name   |          |   |
| 10/31/2022 Events<br>Last Year's 5K    | J                   | Exact Match |   |                                     |     | Exact N  | latch    |   |
| All 10/31/2022 Events                  |                     | Bib Number  |   |                                     | Ord | er       |          |   |
|                                        |                     |             |   |                                     | R   | egistrat | ion Date | • |
| Jodate Report Cancel                   |                     |             |   |                                     |     |          |          |   |
| Search Participants                    |                     |             |   |                                     |     |          |          |   |
| Search Common Fields Search All Fields |                     |             |   |                                     |     |          |          |   |
| Gender                                 | Country/State       |             |   | Date of Birth                       |     |          |          |   |
| •                                      |                     |             | • | mm/dd/yyyy                          |     | •        |          |   |
| Registered Since                       | Registered Until    |             |   | Registration Status                 |     |          |          |   |
| mm/dd/yyyy                             | mm/dd/yyyy          | t           |   | Active or Pending Lottery Selection |     | •        |          |   |
| Beginning Registration ID              | Ending Registration | n ID        |   | Imported                            |     |          |          |   |
|                                        |                     |             |   |                                     |     | •]       |          |   |
| Starting Bib Number                    | Ending Bib Number   |             |   | Team Fundraiser ID                  |     |          |          |   |
|                                        |                     |             |   |                                     |     |          |          |   |

Group/Team ID

Cancel

Checked In

Multiple Use Reserved Entry Code

With Online Payment

Participants

Single Use Reserved Entry Code

#### Race Dashboard

DASHBOARD LOCATION

## Participant Report

- Customize your participant report by using Customize View
  - **Pick From All Columns**  $\cap$ will allow you to add fields to your report

- Save selected columns 0 to always show by default (per user)
- All boxes that are orange will be added to the report when you update
- Export reports in a variety of formats

Reports ( >

Participants

View Participants

| Make this the of Some race specific Update Report                                                                                  | default report I see when I'm log<br>c settings will not be included in th<br>Cancel          | <b>gged in.</b><br>e default.                      |                           |           |                                                                                          |
|----------------------------------------------------------------------------------------------------|-----------------------------------------------------------------------------------------------|----------------------------------------------------|---------------------------|-----------|------------------------------------------------------------------------------------------|
| /iew Participants                                                                                                    |                                                                                               |                                                    | □ 0 ~ <mark>Help 0</mark> | Expor     | t Options 🔻 👘                                                                            |
| 023 - Event Name, Event Name 2: 11                                                                                                 | Participants                                                                                  |                                                    |                           |           |                                                                                          |
| Search/Change Event Report Options *                                                                                               | Export Options                                                                                | ail                                                |                           |           |                                                                                          |
| Rick Common Columns to Display                                                                                                    | Dick From All Columns                                                                         |                                                    |                           |           | Daily Registration Summary                                                               |
| Name     Gender                                                                                                    | Event                                                                                         | Registration Date     Final Address                |                           |           | Customize Export                                                                         |
| Street Address Race Fee County                                                                                                    | Bib Number  Amount Paid                                                                       | C channel co                                       |                           |           | Download Report As CSV                                                                   |
| Registration ID     Chip Number     Chiecked in Status     Store Purchases     Reserved Entry Code                                 | Registration Status     Date of Brith     Revent Code     Waiver Signed     Shipping Address  | Report                                             | Options -                 |           | Download All As CSV<br>Download Report to Google Sheets<br>Download All to Google Sheets |
| Financial Paid Online<br>Paid Online<br>Transfer<br>Transfer                                                                       | Payment Transfer Fee Race Profit Multi Deer Profit                                            | Imported<br>Transferre<br>Event Tran<br>Repo       | rt Options 🕶              | Export Op | Download Report As PDF                                                                   |
| Auce Interview Container     Processing Fee Paid by User     Rece.Joy Payment     Affiliate Profit     Multi-Person SignUp Pricing | Mularevelu Uscoulin<br>Processing Fee Paid by Race<br>Shipping Charge<br>Extra Fees<br>Coupon | Other Fees<br>Partner Fe<br>Amount Pc<br>Coupon Te | I/Change Event            |           | Set Up Export to Email List<br>Download Report to Dropbox                                |
|                                                                                                    |                                                                                               | Custon                                             | nize View                 |           | Hy-Tek Export                                                                            |
|                                                                                                    |                                                                                               | Save F                                             | Report                    |           | Webscorer.com TXT Export                                                                 |
|                                                                                                    |                                                                                               | View S                                             | aved Reports              |           | MailChimp Export                                                                         |
|                                                                                                    |                                                                                               | Summa                                              | ary Info                  |           | Build Bib Labels                                                                         |
|                                                                                                    |                                                                                               | View In                                            | nports                    |           |                                                                                          |

Hidden Fields 8

Graphical Reports S

35 G

#### • • • Race Dashboard

# Financial **Reports**

- Starting point for financial reporting
- Blue words are clickable for more detailed reports

| Totals                                   |                                                                                                    |              |
|------------------------------------------|----------------------------------------------------------------------------------------------------|--------------|
| TYPE                                     | EXPLANATION                                                                                            | TOTALS       |
| Transactions                             | Total Credit Card Payments for your race.                                                              | +\$28,465.12 |
| Transaction Processing Fees              | Processing fees paid to RunSignup for your race.                                                       | -\$1,939.33  |
| Sales tax remitted by<br>RunSignup, Inc. | Sales tax paid by RunSignup, Inc. for your race.                                                       | -\$13.13     |
| Directly Paid Charity<br>Donations       | Donations that were paid directly to the charity instead of going to the race.                         | -\$215.00    |
| Refunds                                  | This includes any refunds made for your race (e.g. registration refunds, store purchase refunds, etc.) | -\$0.00      |
| Refund Processing Fees                   | RunSignup fee for processing refunds.                                                                  | -\$0.00      |
| Holdbacks                                | Funds being held for your race, primarily for refunds and chargebacks.                                 | -\$564.80    |
|                                          | (1) We require all events to have a Race Reserve. Details about your Race Reserve can be found here.   |              |
| Adjustments                              | See the description on each adjustment for more details.                                               | +\$0.00      |
| Owed to Race                             | Net Owed to Race                                                                                       | +\$25,732.86 |
| Payments                                 | Checks and Direct Deposits Made to the Race.                                                           | -\$23,134.71 |
| Balance Owed                             | Net Owed to Race after Payments Made.                                                                  | \$2,598.15   |

#### ••• Race Dashboard

## Enable Donations

- Start collecting donations
- Customize logo and language for donations
- Add donation levels.

DASHBOARD LOCATION Donations 🕥 Setup/

| Sometimes people can't participate in your race, but they would still lif<br>Donations also open you up to tons of other great features in RunSign<br>• Fundraisers<br>• Goal Thermometers                                                                       | ke to donate. Create a new stream of revenue fo                  | r your events by enabling donations.               |     |
|----------------------------------------------------------------------------------------------------|------------------------------------------------------------------|----------------------------------------------------|-----|
| Start Date *                                                                                                    | Donation Levels                                                  | 15/61                                              |     |
| Description/Additional Information *<br>File Edit View Insert Format Tools<br>Paragraph $\checkmark$ $A$ $\checkmark$ $Z$ $\checkmark$ $B$ $I$ $U$ $\vdots$ $\vdots$ $\vdots$ $\mathscr{P}$ $\Xi$ $\Xi$ $\Xi$ $\leftarrow$<br>Help us raise money for our cause! | \$ 5.00                                                          | Foundation                                         |     |
|                                                                                                    | \$ 20.00                                                         | Wall                                               | đ   |
| p                                                                                                    | \$ 50.00                                                         | Roof                                               |     |
| Enable Donations                                                                                                    | Add Donatio                                                      | n Level                                            |     |
| eral Settings                                                                                                    | Donation levels will be sorted<br>Users will be also be given th | d by amount.<br>ne option to enter their own amour | it. |

#### ••• Race Dashboard

### Coupons

- Name your code
- Determine discount (% or \$)
- Choose discount type
- Eligibility dates
- Define what can be discounted
- Set up restrictions

| LaborDaySpecial                                                                                                    |                   | Discourt * @                                                                                                    |   |
|----------------------------------------------------------------------------------------------------|-------------------|----------------------------------------------------------------------------------------------------|---|
| a add multiple coupling, separate codes with converse.                                                                                                    |                   |                                                                                                    |   |
| Ipload Text File                                                                                                    | 0                 | On \$100, the discount will be \$5.00                                                                                      |   |
| CROOME FINE (NO THE CROOME)                                                                                                    | •                 | Discount Type *                                                                                                    |   |
| termine an appendix angle and a sector.                                                                                                    | 6)-               | Overall Discourt                                                                                                    | - |
| Coupon Starts *                                                                                                    |                   | Coupon Expires                                                                                                    |   |
| 09/03/2021                                                                                                    |                   | 09/07/2021                                                                                                    | • |
| 12 00 AM -                                                                                                    | 1                 | 7 11 50 PM -                                                                                                    |   |
| energy New, York Term                                                                                                    | X                 | Armeteg/Mass. Fack Torus<br>Lawye Mark Ethere is no excitation date.                                                       |   |
| Tags                                                                                                    | 4                 |                                                                                                    |   |
|                                                                                                    |                   |                                                                                                    |   |
|                                                                                                    | 0                 |                                                                                                    |   |
|                                                                                                    | 0                 | Basic Coupon Restrictions                                                                                                  |   |
| Coupon Applies To                                                                                                    |                   |                                                                                                    |   |
| Coupon Applies To<br>Advance Options<br>Store Purchase                                                                                                    |                   | Limit to total transactions.                                                                                               |   |
| Coupon Applies To<br>Race Registration Feer<br>Assessed Options<br>Store Purchases the land on specific events.<br>This coupon can only be used on specific events.<br>You may event these hagements Fere                                                         |                   | Lenit to total transactions.<br>The is the total random this coupon can be used.                                           |   |
| Coupon Applies To<br>Race Registration Feer<br>Advanced Options<br>Store Purchase<br>This coupon an dry be used on specific events.<br>Venters ander Trace Registration Feet<br>White Symposium - Race Director, Timer, or Norprofit Registration<br>Vendor Tokat | Winter Symposium- | Limit to total transactions.<br>This is the total number of lawer this coupon can be used.<br>Limit to total registruents. |   |

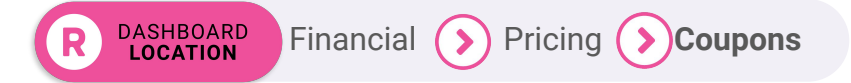

# Race Dashboard Additional Discount Features

- Access a range of discounting options from your race dashboard.
- Pick 1 or 2 pricing promotions don't use all of them at once!

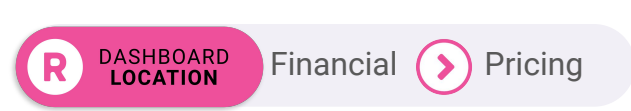

Donations Age Based Pricing Fundraising Multi-Person SignUp Pricing Store Memberships Financial **Club Membership Discounts** Multi-Event Discounts Summary **Payment Account** Coupons Payments Extra Fees Pricing Credit Card Discounts Invoicing Vouchers Affiliate Discounts Account Numbers Processing Fee Type Sales Tax Payment Setup **Processing Fees** Payment Accounts **Timer Fees** Event Insurance **Gift Certificates** Chargebacks

#### • • • Race Dashboard

## Display Age Based Pricing In Event Tiles

If you have age-based pricing, make sure you activate the feature to show it on the homepage tiles to create extra motivation!

| Modify Settings Across Multiple Event | S Display Age Based Pricing on website Show on homepage event tiles Show on registration path event tiles | \$50<br>(\$30: Ages 8 - 11)<br>(\$40: Ages 12 - 17)                                                         |
|---------------------------------------|----------------------------------------------------------------------------------------------------|----------------------------------------------------------------------------------------------------|
|                                       |                                                                                                    |                                                                                                    |
| noose Your Ride ★<br>● Starter Ride   | <b>\$50.00</b> + \$4.98 SignUp Fee <b>(</b> )                                                             | 10/23<br>10:00AM PDT<br>11:59PM PDT<br>A ride for all levels through the rolling<br>hills of the South Bay. |

R DASHBOARD Financial Pricing Age-Based Pricing

# **Race Website**

Show Off Your Event

RunSignup TicketSignup GGiveSignup

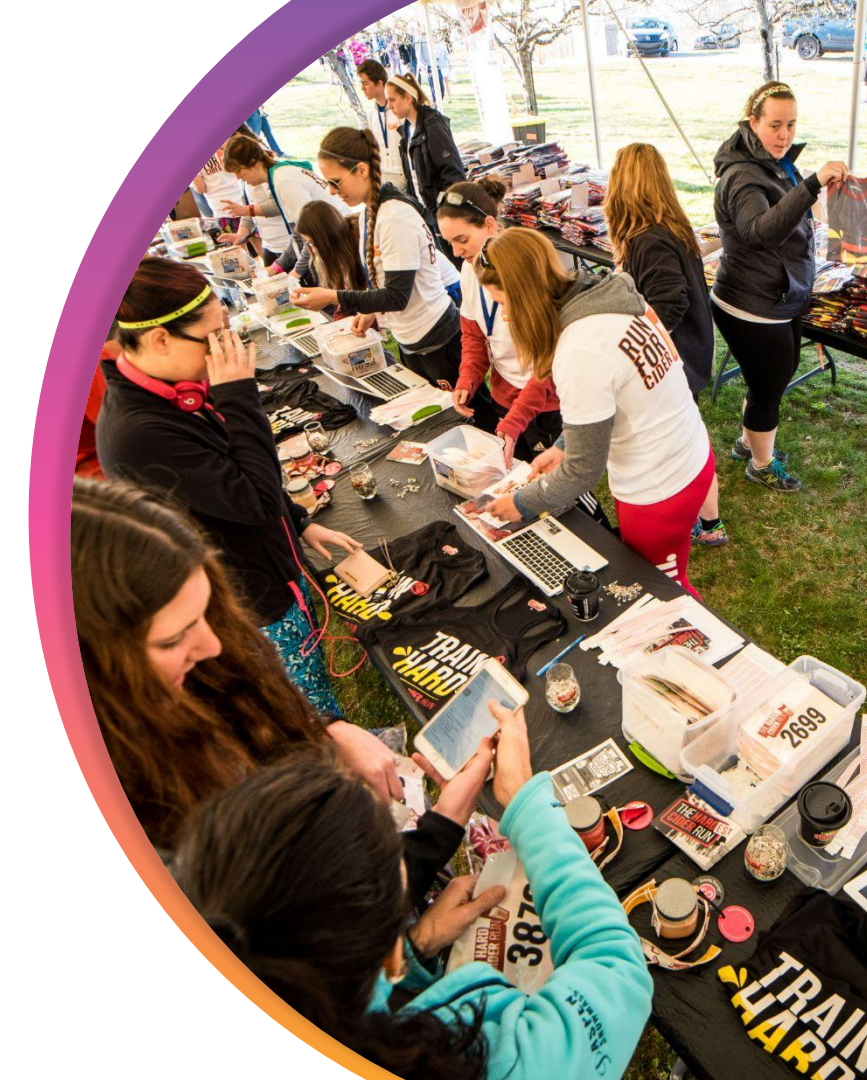

# Race WebsiteWhat is aRace Website

Your race website is automatically created when you complete the Race Wizard!

By default, it includes key race details and presents as relatively simple with a Race Info Page.

To enhance it you can:

- Showcase your brand
- Add unlimited content
- Organize
- Make it look professional
- Include key information (automatically)

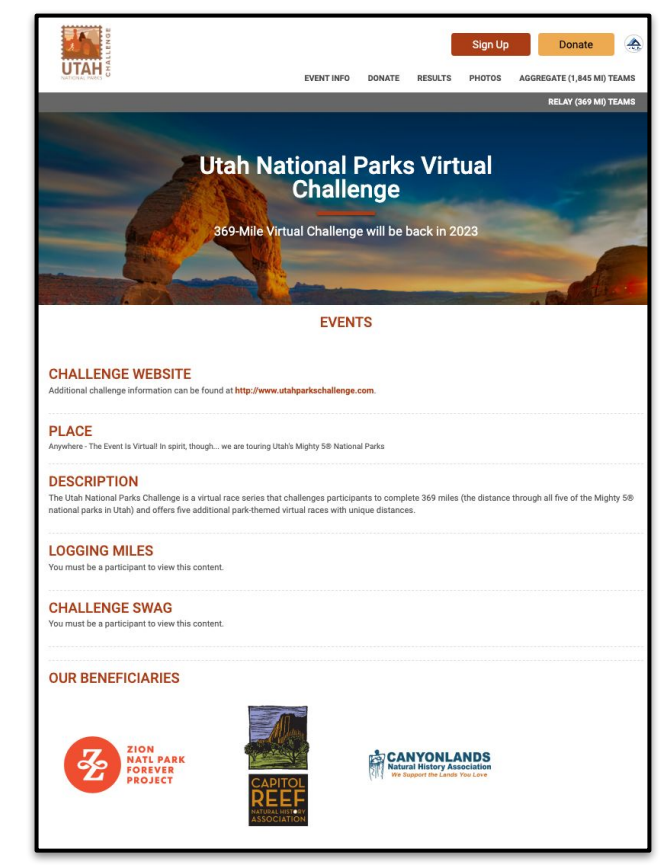

### Race Theme

Choose your Race Template:

- Vertical or horizontal navigation
- Design & layout elements
- Add social media feeds
- Tagline & Countdown Clock

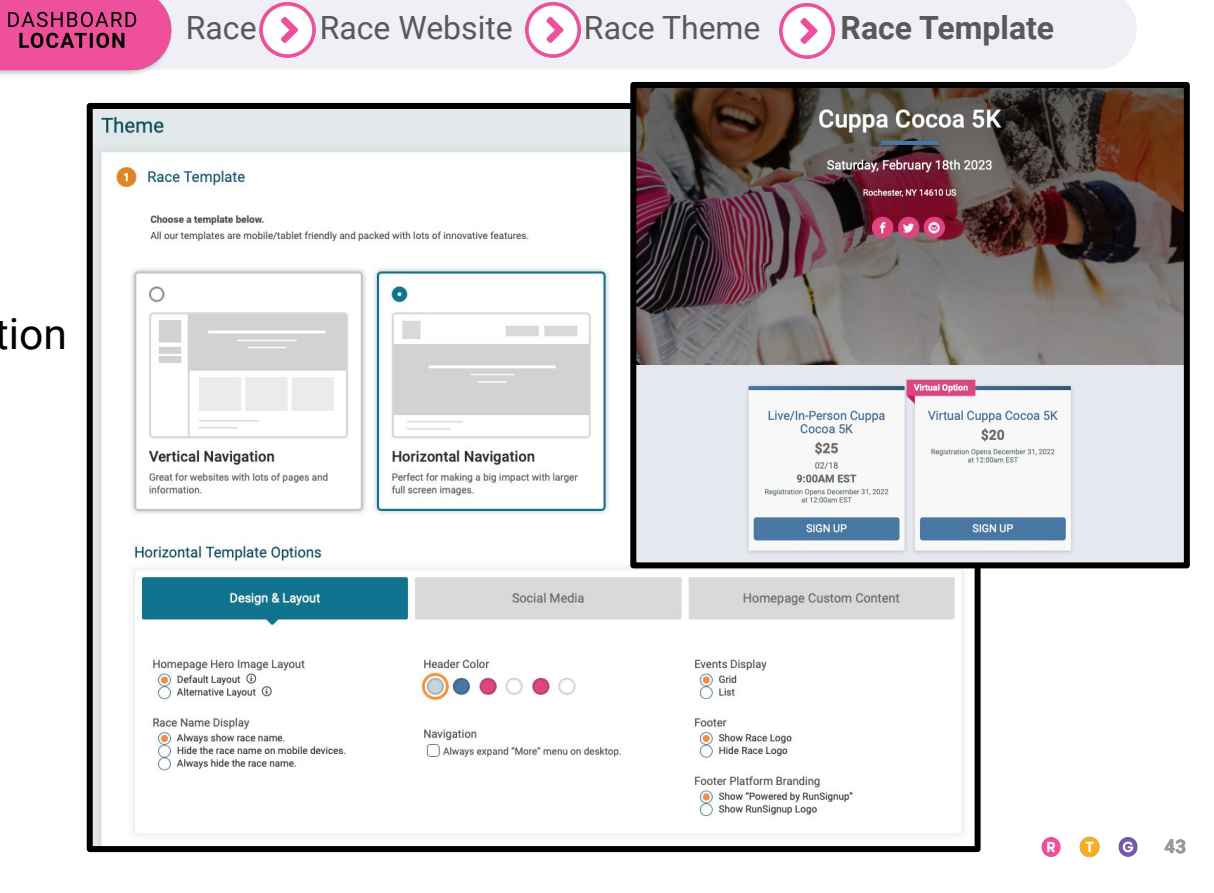

#### ••• Race Website

### Race **Theme**

Upload your Race or Event Logo or use one of the icons provided.

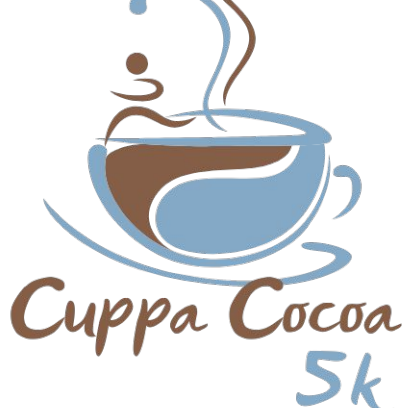

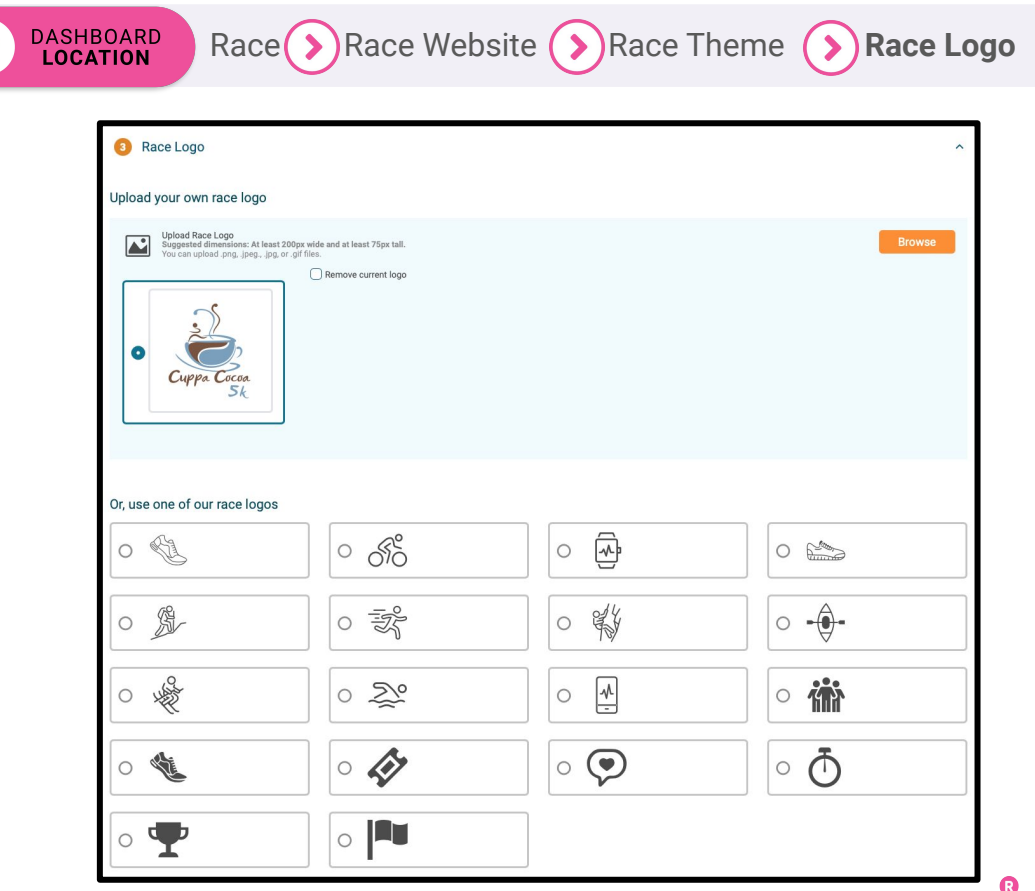

### Race **Theme**

Upload a custom **Banner Image** or choose from one of the many default images.

Custom Banner Size: 2000 x 800

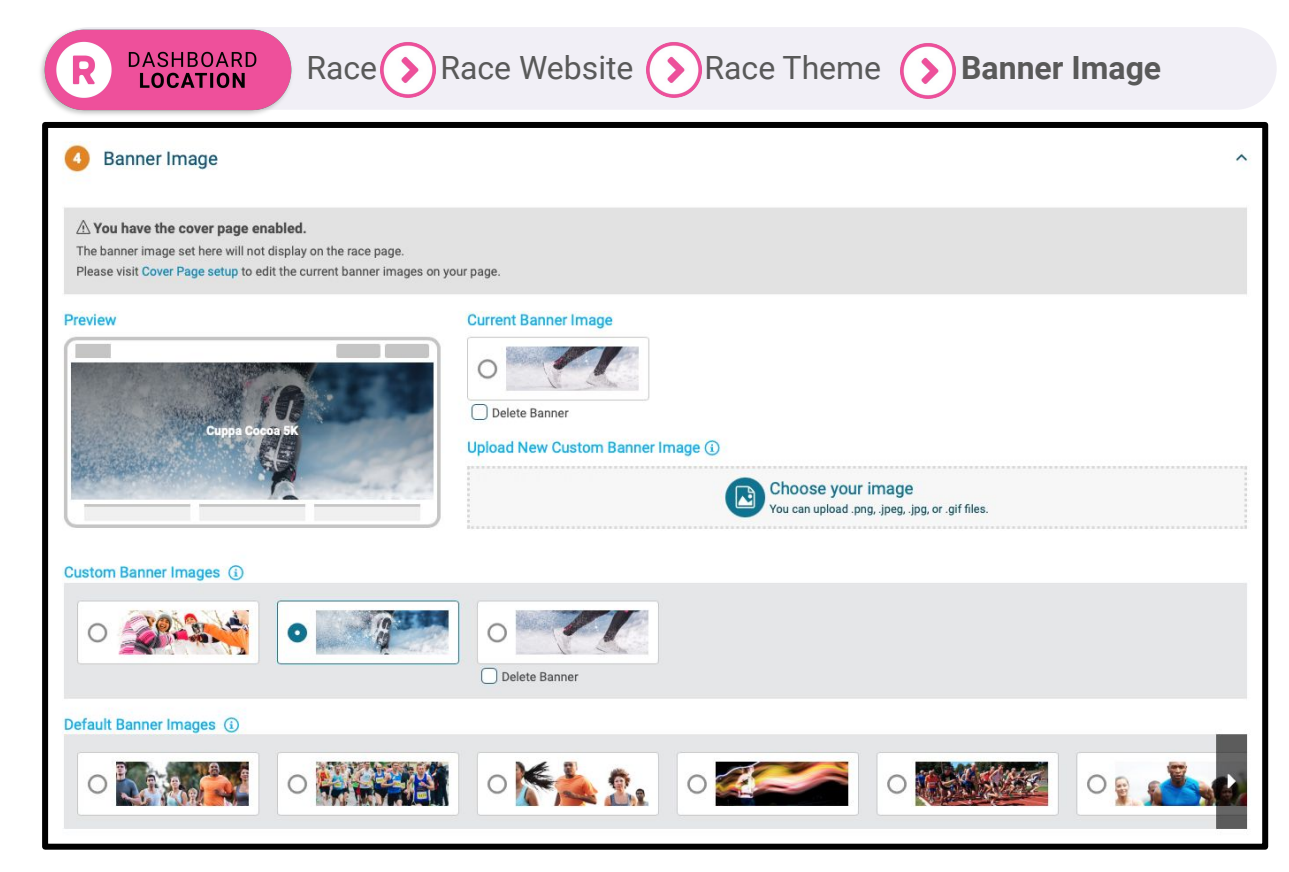

••• Race Website

### Custom Wording For "Race"

### Custom Wording for "Race"

race

If you don't want the text on user-facing pages to say "race", you can customize that here. Use lowercase letters. Please be sure that the text you enter makes sense when adding an "s" (e.g. races).

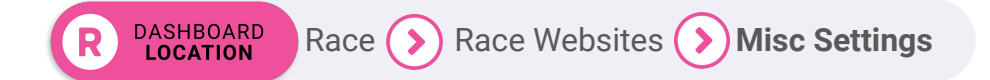

# Domains & **Subdomains**

| Domains |                                       |          | ••• 0                                   | Scott Coffee Moorestown Rota × + |
|---------|---------------------------------------|----------|-----------------------------------------|----------------------------------|
|         | $\bigcirc$                            |          | $\leftrightarrow \   \rightarrow \   G$ | https://www.scottcoffeerun.com   |
|         | Add Your I                            | Domain   |                                         |                                  |
|         | Enter your domain                     | .com 🔫   | =                                       | ROTARY RUN                       |
|         |                                       |          | _                                       | *                                |
|         | www.vourdo                            | main.com |                                         |                                  |
|         | , , , , , , , , , , , , , , , , , , , |          |                                         | Spott Coffee                     |
|         |                                       |          |                                         | Scott Corree                     |

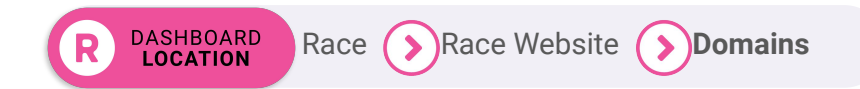

#### ••• Race Website

DASHBOARD LOCATION

# Hide & Organize Custom Content

| III Rac  | e Info 🗌 Hide 🔄 Show in Draft Mode 📄 Hide Sign Up Header Button  |
|----------|------------------------------------------------------------------|
|          | III Race History Hide Show in Draft Mode                         |
|          | III Awards 🔲 Hide 🗌 Show in Draft Mode                           |
|          | III Caffeine Challenge IIIde Show in Draft Mode                  |
|          | III Course Map Hide Show in Draft Mode                           |
|          | III 2020 Shirt Hide Show in Draft Mode                           |
|          | III Packet Pickup III Hide Show in Draft Mode                    |
|          | III USATF Mid-Atlantic Grand Prix 🔳 Hide 🗌 Show in Draft Mode    |
|          | III 2015 Scott Coffee Run Video Hide Show in Draft Mode          |
|          | III Run856 Photos from 2018 Hide Show in Draft Mode              |
|          | III 2018 Scott Coffee Run Video Hide Show in Draft Mode          |
| iii Evei | nt Info 🔳 Hide 🗌 Show in Draft Mode 📄 Hide Sign Up Header Button |

Race (>) Race Website (>) Menu Order

- Makes it easy to hide content that isn't relevant to your virtual race this year, but that you don't want to re-create next year.
- Also lets you re-organize menu tab order and hide default menu tabs that you don't want to show.

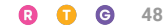

#### ••• Race Website

### Expand **"More" Menu**

#### Default Menu

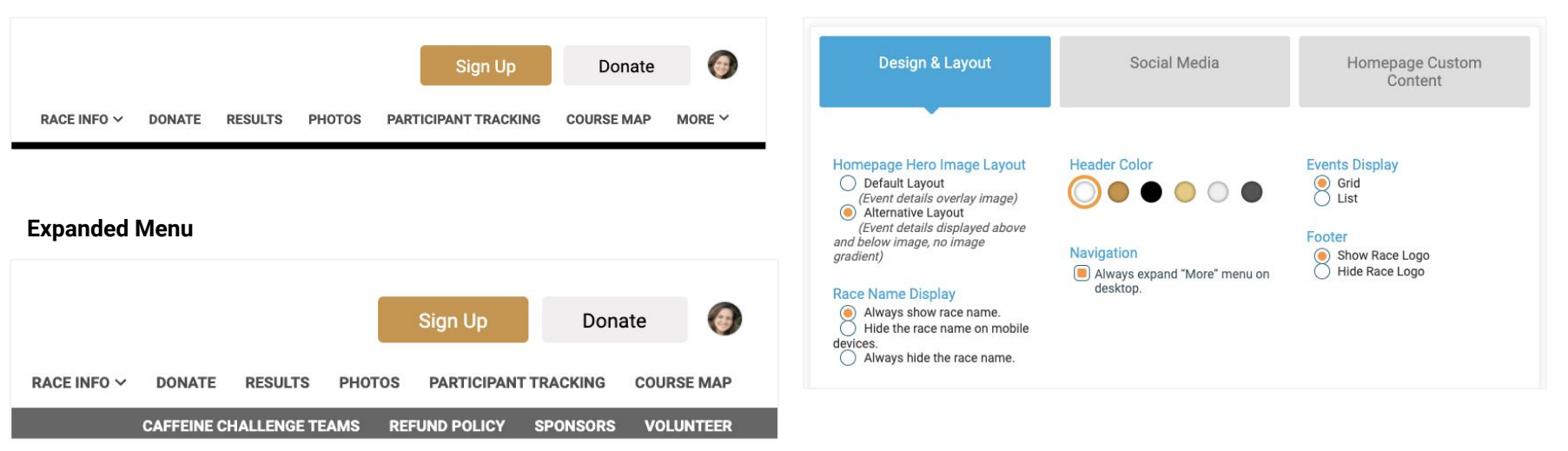

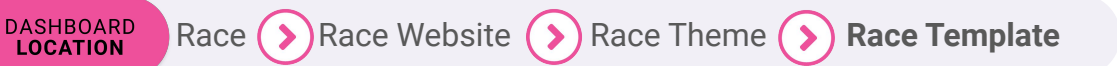

# Add an **FAQ Tab**

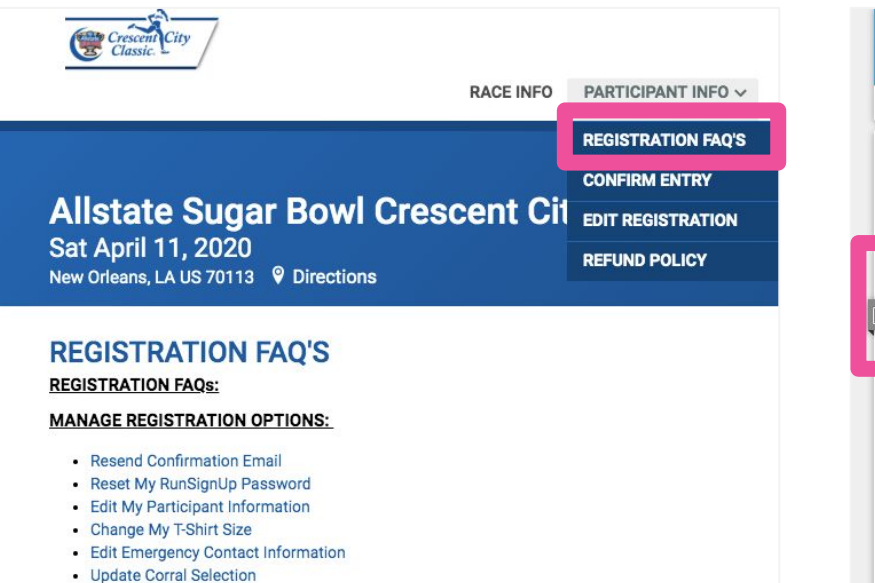

Transfer to Another Person

|                            | 0.                                         |                                                             |                                           |                   |              |
|----------------------------|--------------------------------------------|-------------------------------------------------------------|-------------------------------------------|-------------------|--------------|
| OR                         | UNSIC                                      | nup                                                         |                                           |                   |              |
| Profile                    | Find a Race                                | Recent Transactions                                         | Tutorials for Directors                   | Director's Fir    | ancial FAQs  |
| How                        | can we hel                                 | o you today?                                                |                                           |                   |              |
| Enter y                    | our search te                              | m here                                                      |                                           |                   | SEARCH       |
|                            |                                            |                                                             |                                           |                   |              |
| Solution h                 | ome / Tutorials                            | for Runners / Registrat                                     | lion                                      |                   |              |
| Reser                      | nd the Cont                                | irmation Email                                              |                                           |                   | B            |
| Modified                   | on: Tue, 12 Mar, 20                        | 19 at 3:23 PM                                               |                                           |                   |              |
| How                        | to Resend                                  | Confirmation                                                | Email                                     |                   |              |
| RunSignUp<br>email if you  | allows you to acce<br>u have misplaced it  | ss your registration through<br>or if you have not received | n your Profile. From there you<br>it      | can resend your   | confirmation |
| Note: If you               | u did not receive yo                       | ur confirmation make sure t                                 | to check the spam folder in yo            | our email client. |              |
| You will alv<br>(including | ways be able to rese<br>any sub-accounts o | nd the registration confirm<br>f yours) by following these  | ation for any registrations as:<br>steps: | sociated with you | ır Profile   |
| 1. Sign                    | n In to RunSignUp                          |                                                             |                                           |                   |              |
| 3. See                     | your events under                          | Jpcoming Events                                             |                                           |                   |              |

#### • • • Race Website

# Event Tile Display Options

|                                   | 5K                                                                 | 1 Mile Walk                                                        | Choose your image<br>You can upfood prog. jog. or .gif files.                  |
|-----------------------------------|--------------------------------------------------------------------|--------------------------------------------------------------------|--------------------------------------------------------------------------------|
| Change Your Event *               | 5k Run/Walk<br><b>\$20</b>                                         | 1 Mile Walk<br>\$15                                                | Existing Image Remove Image                                                    |
| SK \$20.00                        | 9:00AM EDT<br>Registration Opens January 28, 2023 at<br>9:23am EST | 9:00AM EDT<br>Registration Opens January 28, 2023 at<br>9:23am EST |                                                                                |
| Run a 5k to help save the whales  | Sign Up                                                            | Sign Up                                                            | Event Details                                                                  |
| 1 Mile Walk                       |                                                                    |                                                                    | table.<br>Event Registration Description<br>File Edit View Insert Format Tools |
| Walk a mile to help save the what | lest                                                               |                                                                    | Paragraph ∨ <u>A</u> ∨ <u>A</u> ∨ <u>B</u> <i>I</i> <u>U</u> IΞ IΞ <i>B</i>    |
| R DASHBOARD Race                  | e 🔊 Registration 📀 Eve                                             | nt Display Options                                                 | P<br>This is shown under the event title during registration.                  |

#### Save the Whales Run 5k Run/Walk: Event Display Options

Displayed on the Website

Event Tile Background Image

Suggested image dimensions: 525x300 pixels ① Existing Background Image Remove Image

Event Tile Overlay Color

Choose your image

You can upload .png, .jpeg, .jpg, or .gif files.

#### 5k Run/Walk

You can customize the way the event tile displays for this event. There are event tiles on the website and also in the registration flow. Below are the different options for each.

Event Highlight

**Displayed in Registration** 

5K

Event Image

# **Email Builder**

Promote and Communicate

SINCE 2027 R A 70 TINAR RACE SERIES

RunSignup
TicketSignup
GiveSignup

# Email Builder

- Unlimited emails
- Unlimited contacts
- Unlimited historical data
- System-generated event and custom contact lists
- Professional and beautiful emails with our Email Builder and templates
- Personalized emails with custom data replacement tags
- FREE

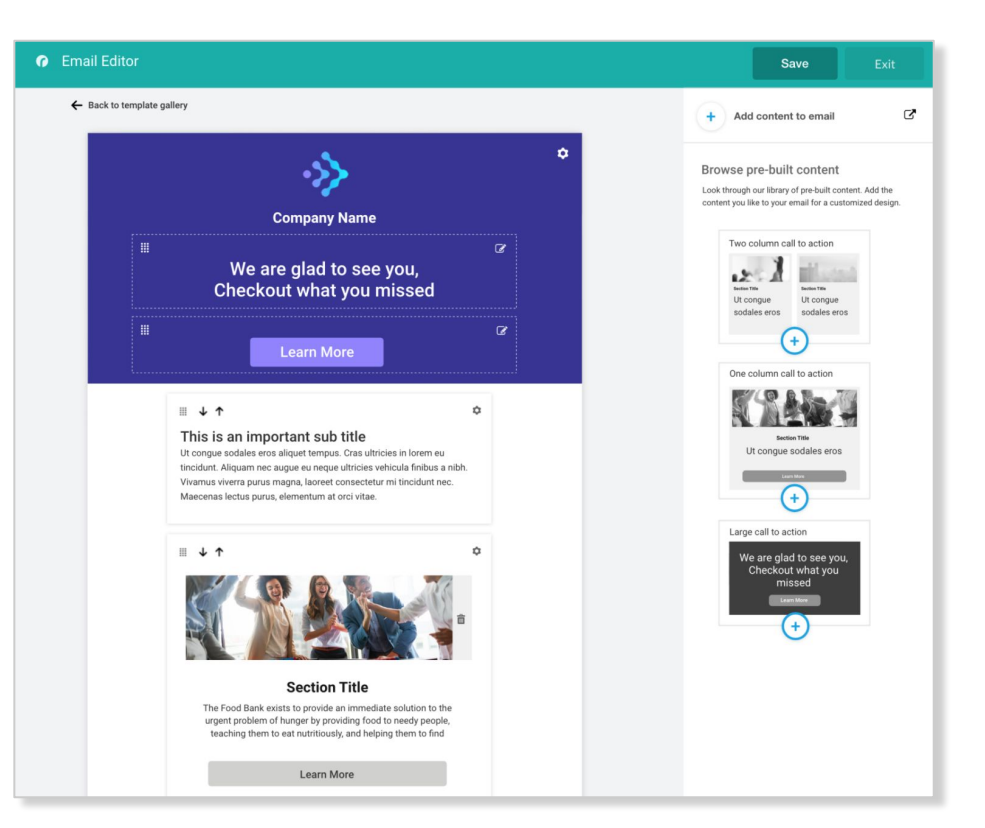

DASHBOARD LOCATION

# Default **RunSignup Lists**

- All Current Participants
- Current Participants by Event (I.E., 5K, 10K, etc.)
- Past Participants by Year (I.E., All Participants 2021, All Participants 2019, etc.)

Email V2 (>) Send Email (>) Select Recipients

• Past Participants by Year and Event (I.E., 5K 2021 Participants)

| R | Scott Coffee Moorestown Rotary 8K<br>Recipients                       |           | Save      | Close |
|---|-----------------------------------------------------------------------|-----------|-----------|-------|
|   | Current Participants ()                                               | O Include | O Exclude | Clear |
|   | Last Year's Participants 🛈                                            | O Include | O Exclude | Clear |
|   | Past Participants 🛈                                                   | O Include | O Exclude | Clear |
|   | Donations: Since June 6, 2022 * (j)                                   | O Include | O Exclude | Clear |
|   | All Volunteers (j)                                                    | O Include | O Exclude | Clear |
|   | Volunteers for Task: Running Store Bib Pickup ()                      | O Include | O Exclude | Clear |
|   | Volunteers for Task: Saturday Morning Run Volunteer $\textcircled{3}$ | O Include | O Exclude | Clear |
|   | Groups/Teams 🛈                                                        | O Include | O Exclude | Clear |

#### ••• Email Builder

# Automated & Custom **Email Lists**

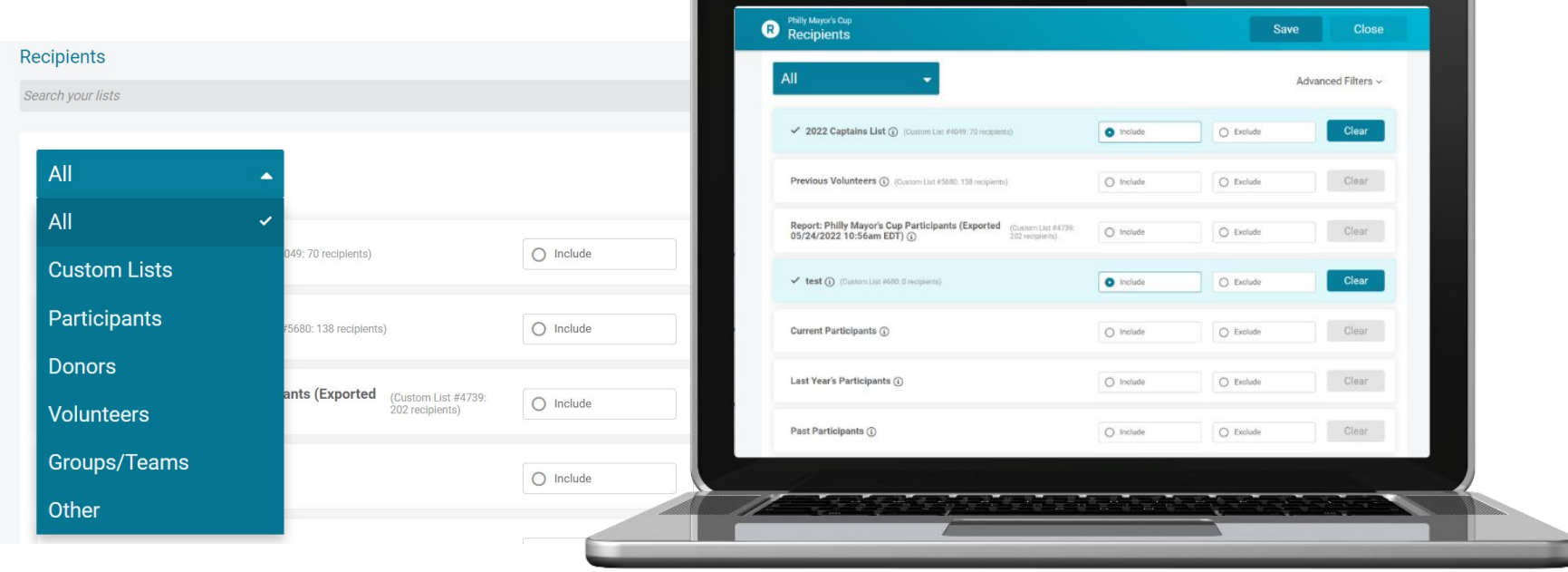

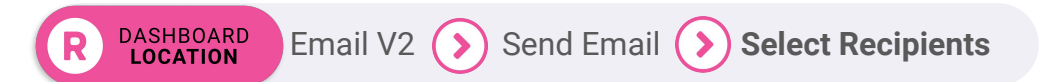

DASHBOARD LOCATION

# Manually Add **Contacts**

- Manually add any number of contacts
- Use an easily identifiable name for the custom list
- Create custom tags for anything you want to include, such as %Years\_Participated% or %Lifetime\_ Donations%

| Add Custom Lis                                     | t  |  |  |
|----------------------------------------------------|----|--|--|
| Contact List Name *<br>Last Year Participants from | RR |  |  |
| Create List                                        |    |  |  |

| Support Utah Nation                                                                        | nal Parks Challenge<br>articipants from R | R - Upload Contacts |                    | Save | Cancel       |
|--------------------------------------------------------------------------------------------|-------------------------------------------|---------------------|--------------------|------|--------------|
| Single Entry                                                                               | CSV Upload                                |                     |                    |      | Help 🛛       |
| Add Contact<br>E-mail Address *<br>info@runsignup.com<br>Advanced Options ~<br>Add Contact | n<br>st                                   | First Name<br>Ron   | Last Name<br>Synup |      | Back to List |

#### ●●● Email Builder

DASHBOARD

LOCATION

## Using Replacement Tags

- Customize individual emails
- Name, Checkin QR code, bib number, fundraiser link, past donation amount...and just about anything else you can think of!
- Use our default tags <u>or</u> upload your own
- Default examples: %FIRST\_NAME%, %BIB\_NUMBER%, %REGISTRATION\_ID\_QRCODE%
- Create your own with a custom list: %2021\_AMOUNT\_RAISED%, %NUM\_YEARS\_PARTICIPATED%

Send Email

Email V2

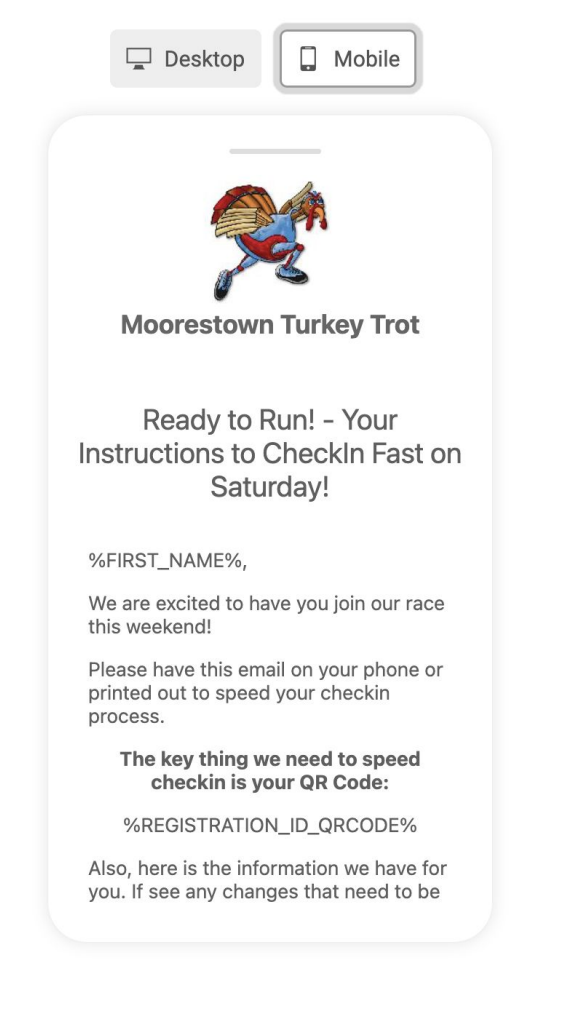

#### ••• Email Builder

# Email **Replacement Tags**

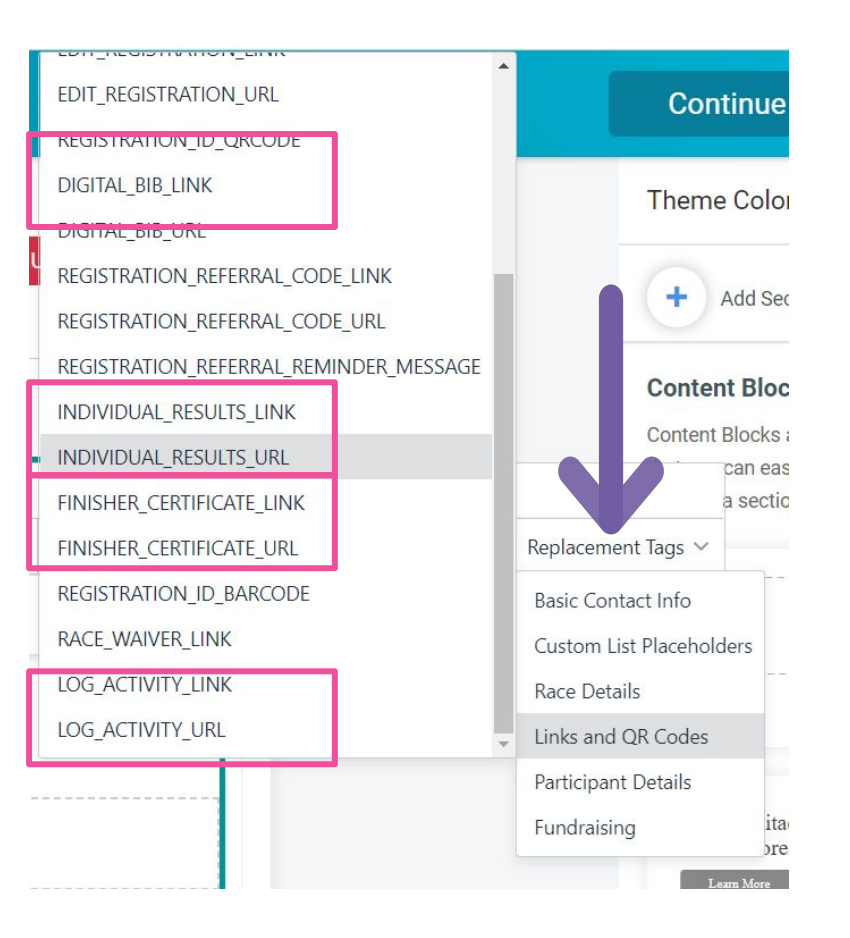

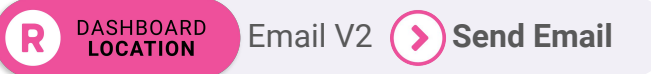

# Types of **Emails**

#### **Transactional Emails**

- Emails sent because of a specific action
- I.E., pre-event details and post-event follow-ups

#### **Marketing/Promotional Emails**

- Promotion and engagement with customers
- I.E, promote your next event to current participants

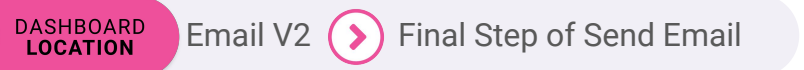

Save Settings

| Transactional E-mails Transactional E-mails are E-mails you send because of a specific action a person did. An example would be a pre-event E-mail for check in.                                                                                                |                 |  |  |  |
|----------------------------------------------------------------------------------------------------|-----------------|--|--|--|
| From E-mail Address *                                                                                                    | From Name *     |  |  |  |
| noreply@runsignup.com                                                                                                    | My Favorite 5K  |  |  |  |
| Reply To E-mail Address *                                                                                                    | Reply To Name * |  |  |  |
| johanna@runsignup.com                                                                                                    | My Favorite 5K  |  |  |  |
| Marketing/Promotional E-mails<br>Marketing/Promotional E-mails are used for promotion and engagement with your customers. For example, sending an E-mail to someone who previously donated to ask them to support you again this year is a<br>marketing E-mail. |                 |  |  |  |
| From E-mail Address *                                                                                                    | From Name *     |  |  |  |
| noreply@runsignup.com                                                                                                    | My Favorite 5K  |  |  |  |
| Reply To E-mail Address *                                                                                                    | Reply To Name * |  |  |  |
| johanna@runsignup.com                                                                                                    | My Favorite 5K  |  |  |  |
|                                                                                                    |                 |  |  |  |

#### Email Builder

# Default Placeholder **Option**

- You may not have a placeholder for every contact in your database. For example, you may have imported an email list where some emails have first name, and others do not.
- We offer a default placeholder field so those contacts don't receive emails with empty space

#### **Default Placeholders**

If a recipient does not have a value for a placeholder, you can specify the default value.

| PLACEHOLDER | DEFAULT VALUE |
|-------------|---------------|
| FIRST_NAME  | Friend        |
|             |               |

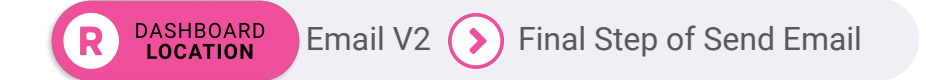

#### ••• Email Builder

# Email Capture **Pop-Up**

|   | Sign Up Donate C                                                                                                |
|---|----------------------------------------------------------------------------------------------------|
|   | Medina Half Marathon                                                                                            |
|   | Interested in Learning More? We will contact you with more information about our race. First Name * Last Name * |
| 0 | Email Address *<br>Get More Information<br>No Thanks                                                            |
|   | This is the best race ever!                                                                                     |

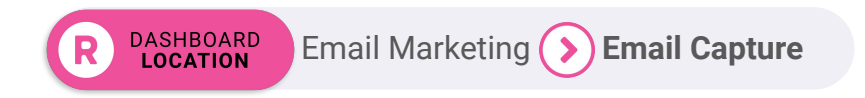

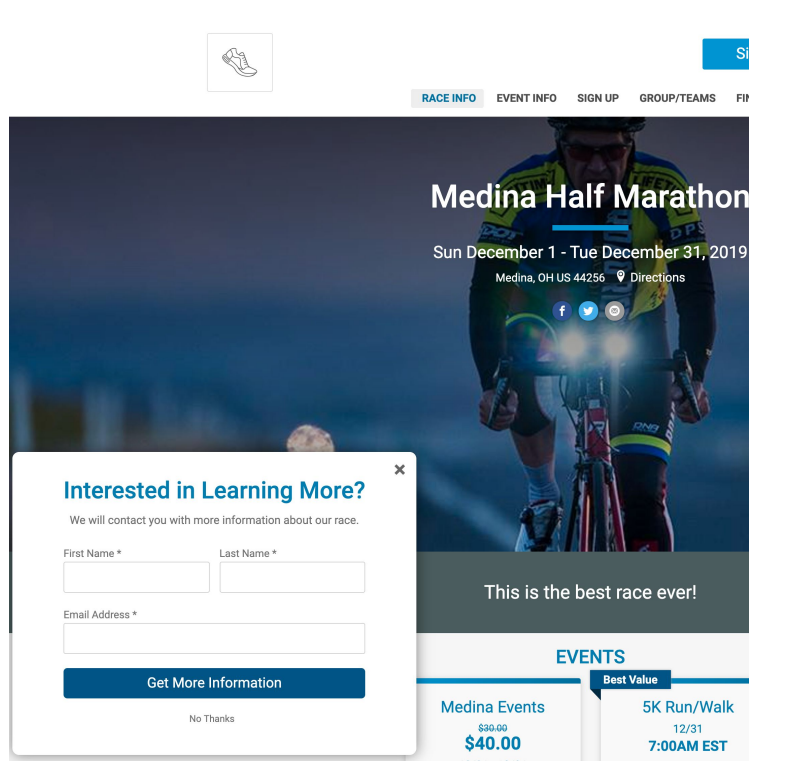

Customize length of time before popup displays

#### ••• Email Builder

# Save **Templates**

DASHBOARD LOCATION

- Save templates for emails you regularly send
- Access saved templates from your dashboard to re-use.

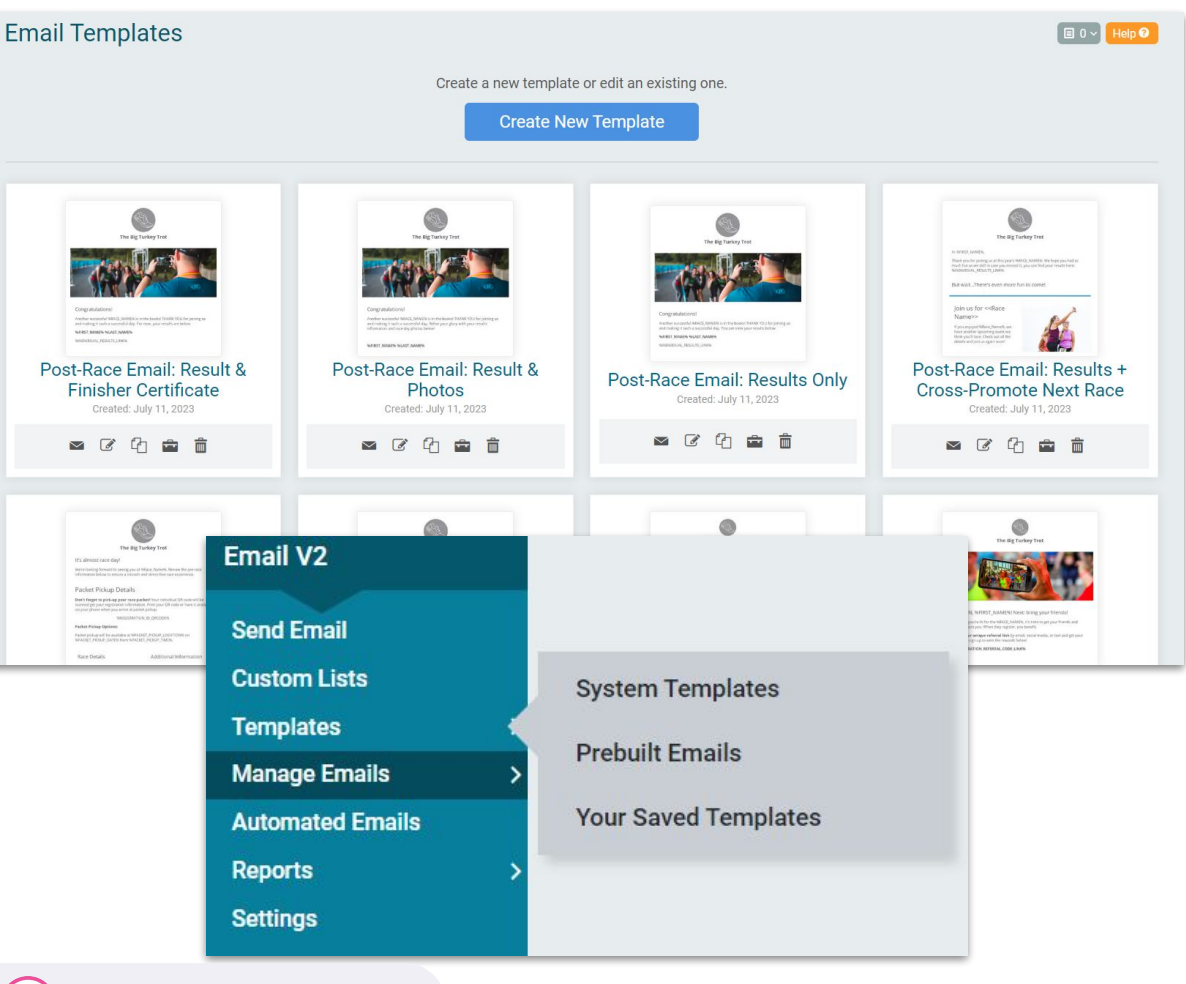

Email V2 (>) Templates (>) Your Saved Templates

### Email Builder **Prebuilt Emails**

- Make your event marketing & communications easier and faster.
- Purpose-built for events

DASHBOARD LOCATION

- Event Templates with Content, Replacement Tags, Custom Content Reminders & Images
  - Marketing, Pre & Post Race, Donations Ο & Fundraising
- Generic Templates with Layouts (Coming Soon!)
  - Newsletters, Announcements Ο

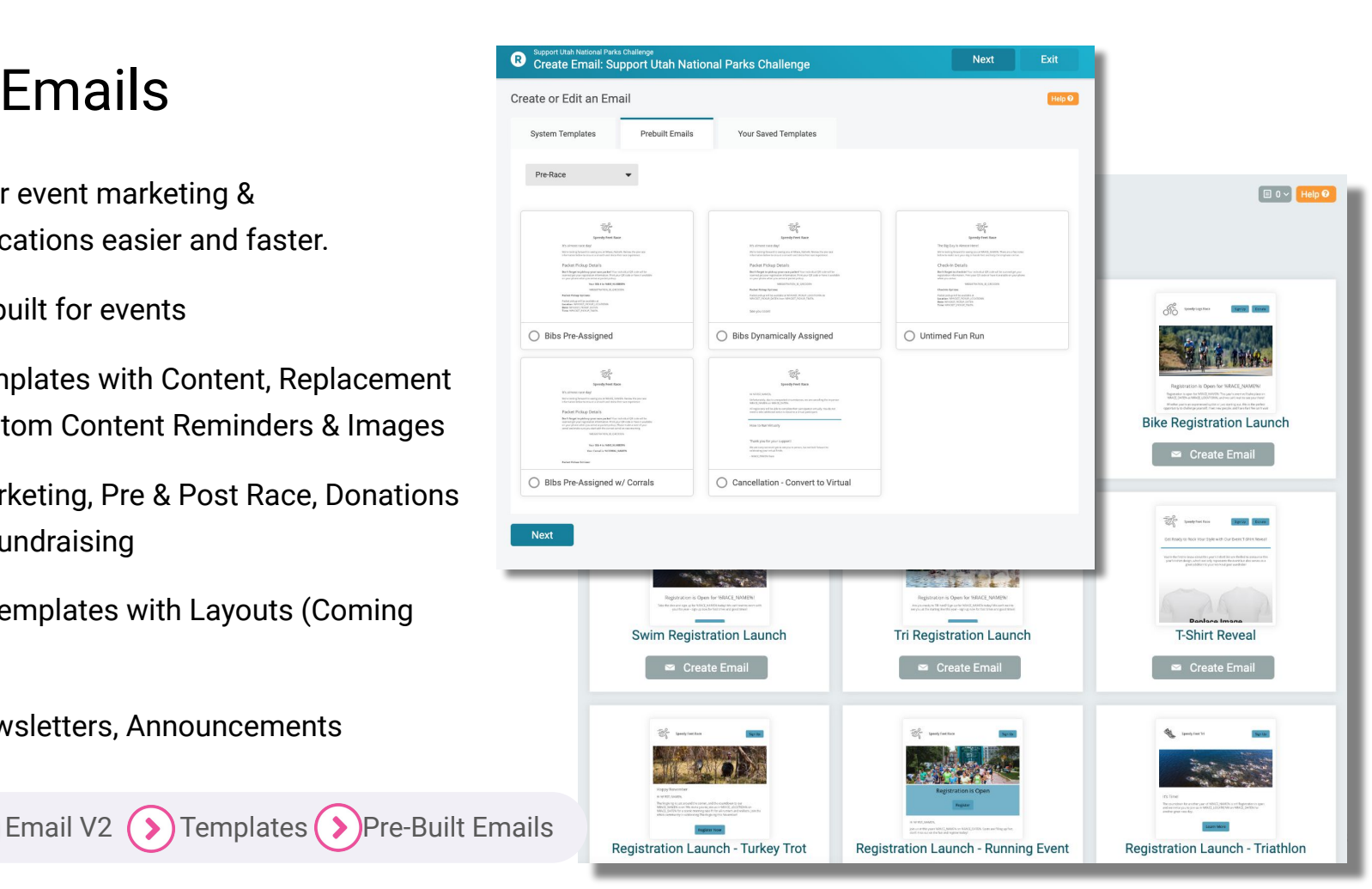

#### Image Gallery

DASHBOARD LOCATION

## Image Gallery

- Use, manage, and organize Images across events
- Upload, add image details, and organize into folders
- Choose from previously uploaded images, system images, or upload new ones across RunSignup and TicketSignup events
- System Images across common categories for Endurance Events and Ticket Events

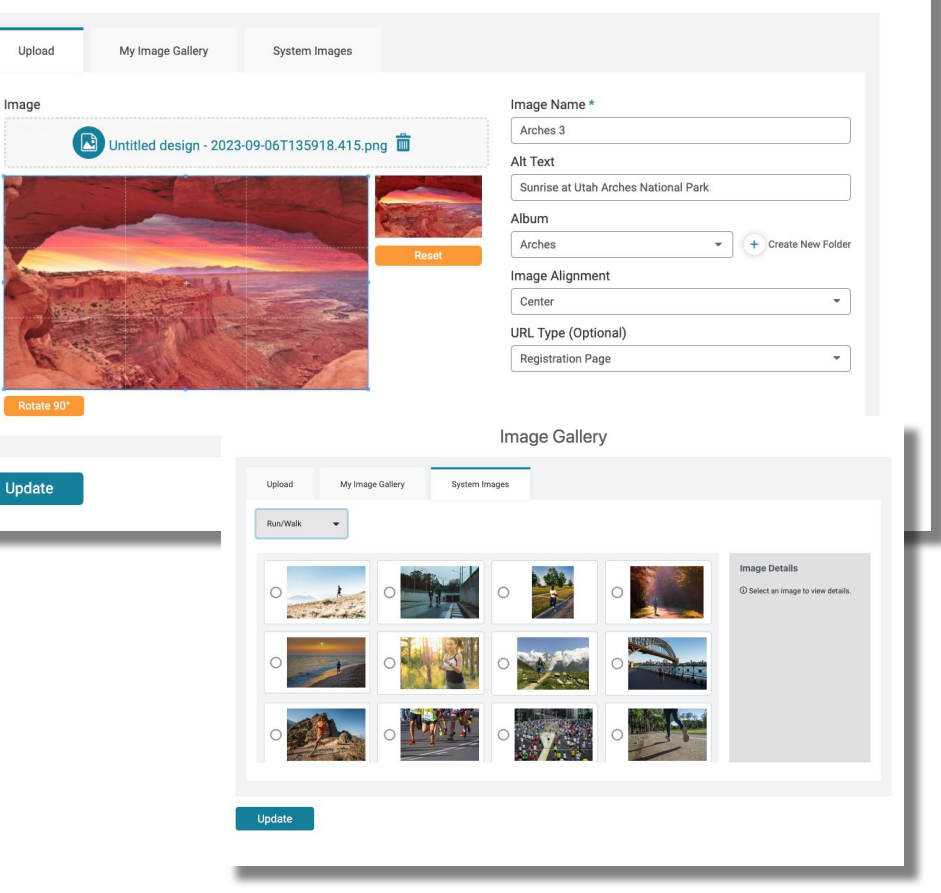

# Thank You For Joining Us Today

For more information, visit us online at: • runsignup.com •

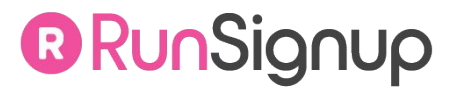

•••